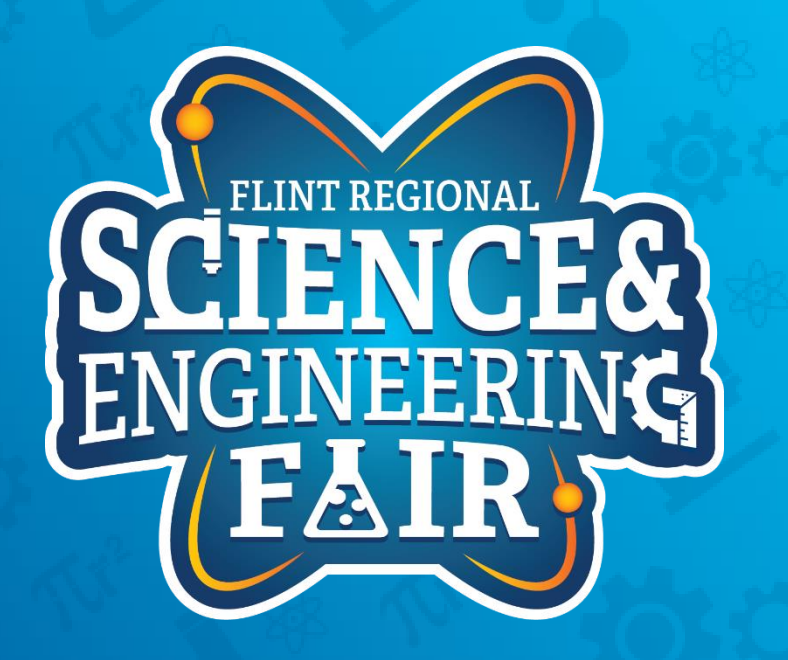

# Measurements, Sensors and Data Logging Course

Week 2

## **Upcoming Weeks**

- Office Hours
  - Monday Nov 1 @ 7:00 PM
  - Monday Nov 15 @ 7:00 PM
- Weekly Session
  - Thursday Nov 4 @ 7:00 PM
  - Thursday Nov 11 @ 7:00 PM
  - Thursday Nov 18 @ 7:00 PM

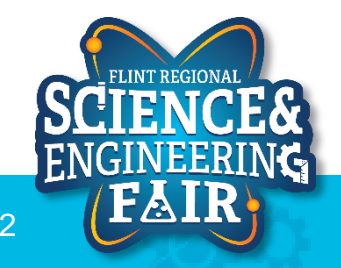

# Lesson 2: Button

Use a pushbutton to change the state of the LED

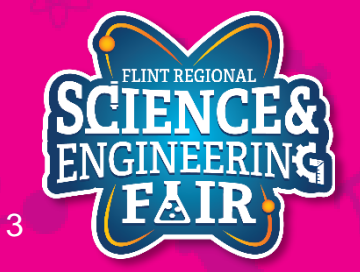

## **Pushbutton Introduction**

#### Lesson 2: Button

- What is a pushbutton?
  - A pushbutton is a momentary type of switch used as an input to an electrical system. When **closed** it allows an electrical current to flow through it. When **open** it prevents electrical current flow through it.
- Where are pushbuttons used?
  - Pushbuttons are used in many devices, from keyboards, cell phones, alarm clocks, industrial equipment, home appliances and much, much more.
  - Activity: find a device not listed above that uses a pushbutton.

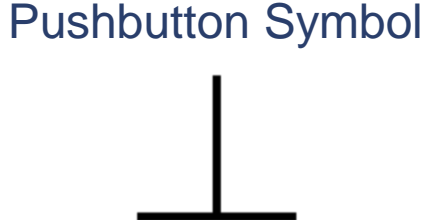

### 0 0

By Michel Bakni - Derived from files [1] and [2].(in English) (1993) 315-1975 - IEEE Standard American National Standard Canadian Standard Graphic Symbols for Electrical and Electronics Diagrams (Including Reference Designation Letters), IEEE, p. 59 DOI: 10.1109/IEEESTD.1993.93397. ISBN: 0738109479., CC BY-SA 4.0, https://commons.wikimedia.org/w/index.php?curid=94264073

**Example Pushbutton** 

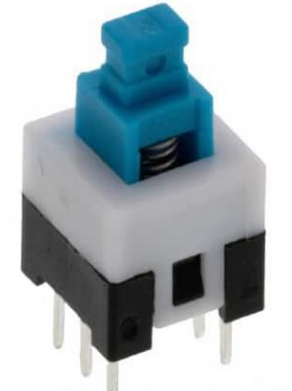

Image trom tps://www.digikey.com/en/products/detai e-switch/TL2230EEE140/4029358

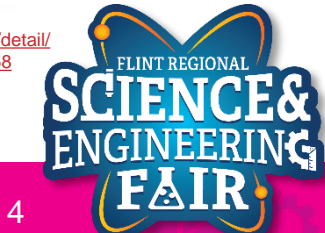

# **Pushbutton Introduction**

#### Lesson 2: Button

- How do I use a pushbutton?
  - Follow the connection diagram to the right.
    - Grove Beginner's Kit has already done this for you.
  - We then read the state of the input using the digitalRead() function.

#### **Example Pushbutton Connection**

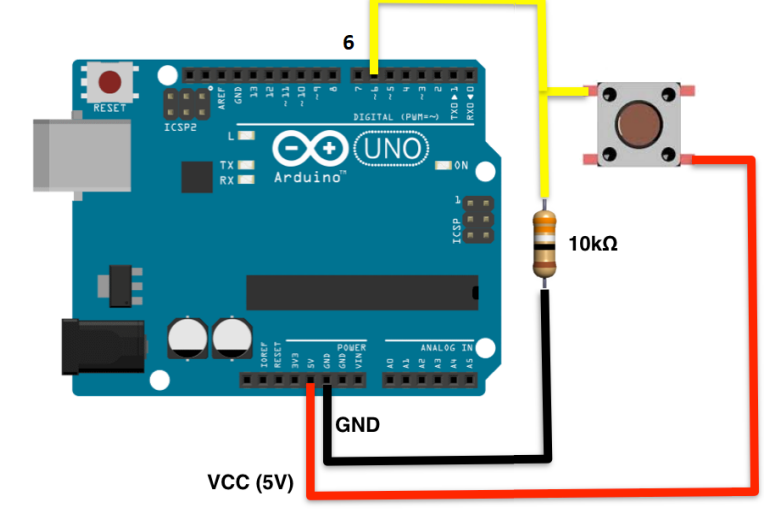

Modified from https://sites.google.com/site/ardunitydoc/getting-started/run-examples/push-button

- More Info:
  - <u>https://www.allaboutcircuits.com/textbook/digital/chpt-4/switch-types/</u>
  - <u>https://en.wikipedia.org/wiki/Push-button</u>

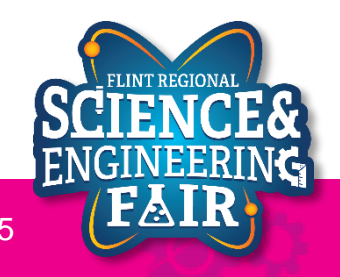

# **Pushbutton Introduction**

#### Lesson 2: Button

- What happens if the circuit isn't completed?
  - If the circuit is not completed (to GND or +5V), the input will "float"
  - To prevent the value from floating, we use a resistor to pull up or pull down the input.
    - 10K Ohm is a common pull up / down resistor value
    - **Pull Up** = Resistor to Vcc (+5V)
    - Pull Down = Resistor to GND

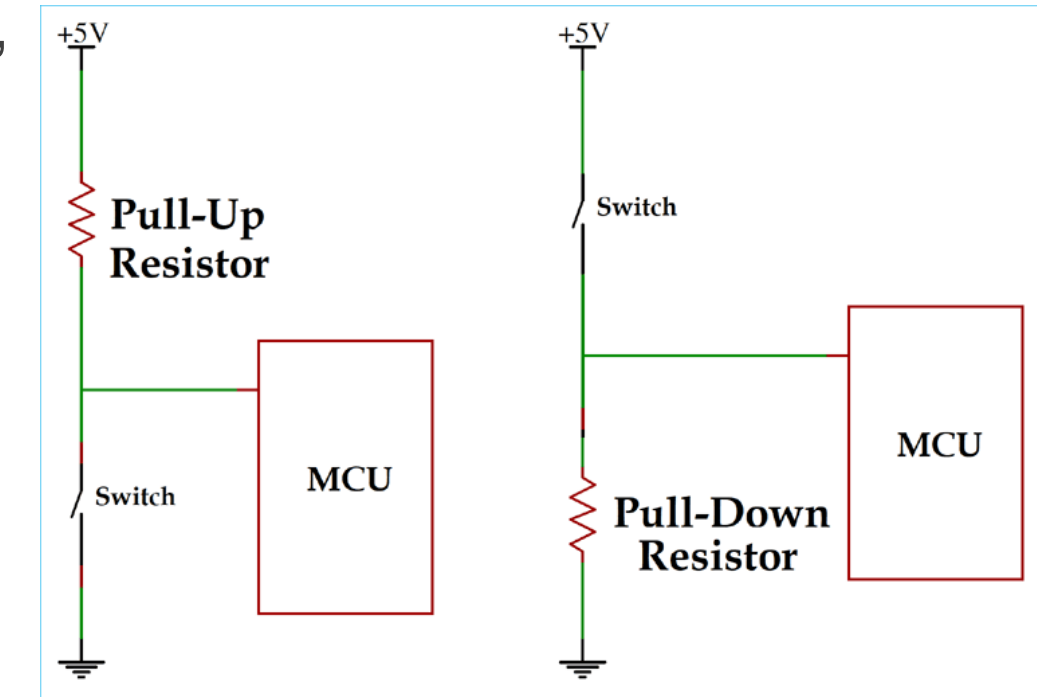

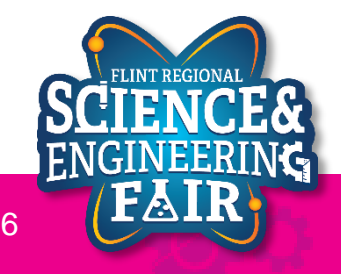

### Pullup and Pulldown Resistors Lesson 2: Button

- To prevent the value from floating, we use a resistor to pull up or pull down the input.
  - 10K Ohm is a common pull up / down resistor value
  - **Pull Up** = Resistor to Vcc (+5V)
  - Pull Down = Resistor to GND

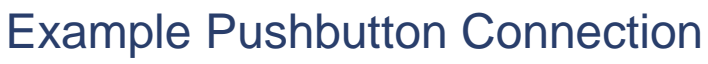

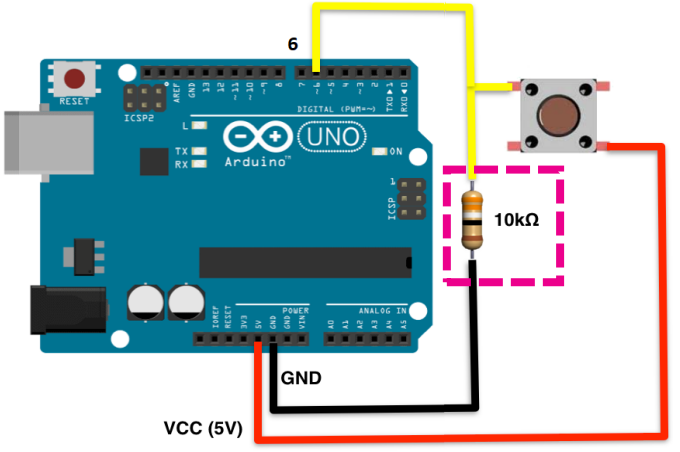

Modified from https://sites.google.com/site/ardunitydoc/getting-started/run-examples/push-button

- More Info:
  - https://learn.sparkfun.com/tutorials/pull-up-resistors/all

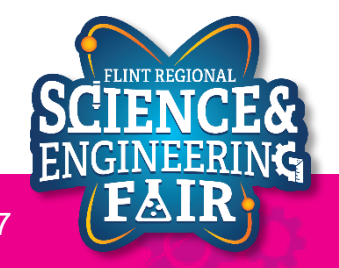

## Lesson 2 Hardware

#### Lesson 2: Button

- We can use the MCU on our Arduino to receive a digital reading of the state of a pushbutton.
  - Receiving a HIGH signal means the button is pressed.
  - Receiving a LOW signal means the button is released.
- What hardware will we need for this Lesson?
  - Grove LED Module on pin D4
  - Grove Button Module on pin D6
  - Seeeduino Lotus (Arduino Uno compatible board)

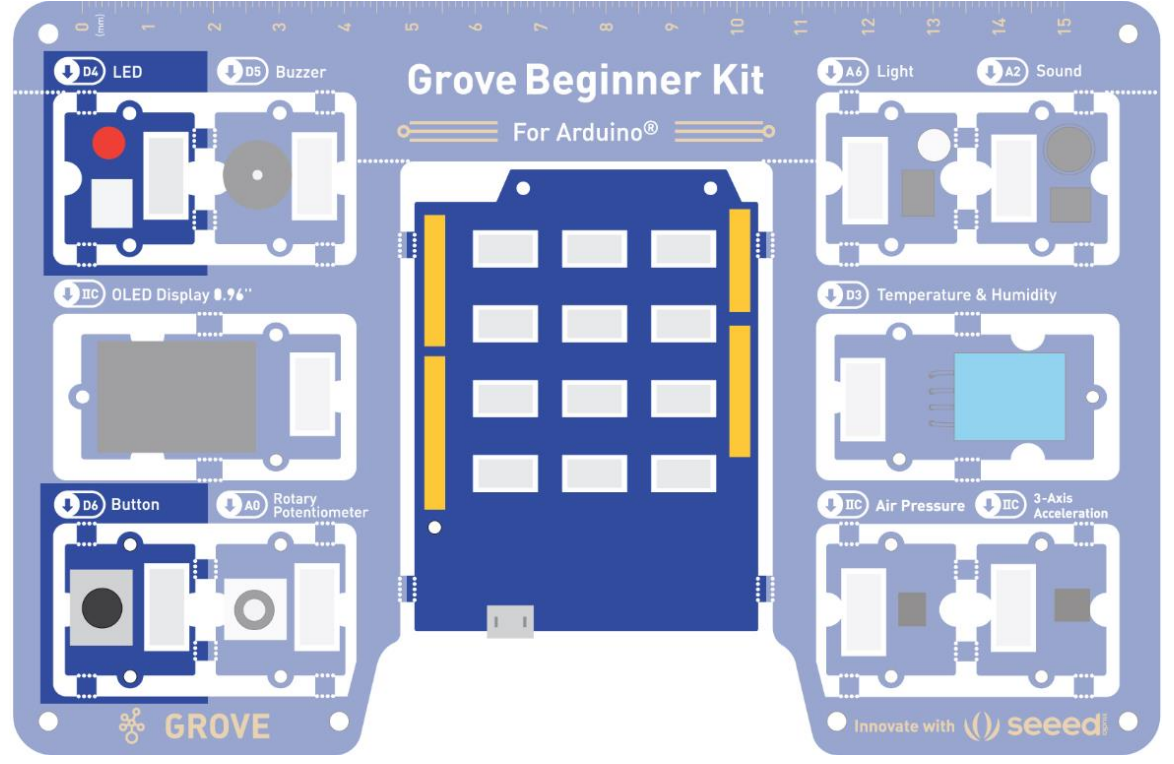

Image from https://files.seeedstudio.com/wiki/Grove-Beginner-Kit-For-Arduino/res/Grove-Beginner-Kit-For-ArduinoPDF.pdf

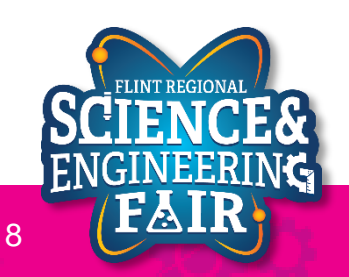

### Open and Upload Sketch Lesson 2: Button

- 1. Open Button Sketch
  - a. File  $\rightarrow$  Sketchbook  $\rightarrow$  CrashCourse\_Jan  $\rightarrow$  L2\_Button
- 2. Verify the sketch by clicking the Verify Button.
  - a. The sketch should compile with no errors.
- 3. Upload the sketch to your Arduino by clicking the Upload Button.
  - a. The sketch should re-compile, and then upload to your Arduino.
- 4. Watch the LED as you press the button.

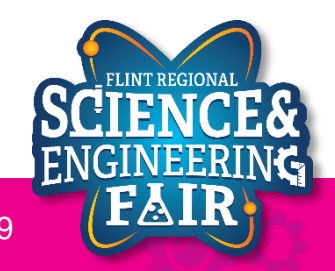

#### Code Analysis – pinMode Function Lesson 2: Button

#### pinMode(buttonPin, INPUT);

- Configures the buttonPin as an input.
- The pinMode function configures the specified pin to behave either as an input or an output.
- Syntax:

#### pinMode(pin, mode);

- Pin: Arduino pin number to set the mode of
- Mode: options are
  - **INPUT**, set pin as an input
  - **OUTPUT**, set pin as an output
  - **INPUT\_PULLUP**, set pin as an input and enable a weak internal pullup resistor.
- More information:
  - https://www.arduino.cc/reference/en/language/functions/digital-io/pinmode/

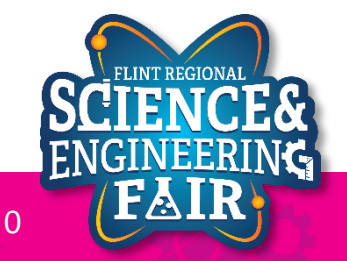

### Code Analysis – Variable Assignment Lesson 2: Button

#### buttonValue = digitalRead(buttonPin);

- Assigns the state of read buttonPin to buttonValue.
- The assignment operator (=) puts whatever is on the right side of the equal sign into the variable on the left side.
- Syntax:

#### variable = value;

- Variable: stores the value of the statement on the right side of the equals sign.
- Value: statement, function or equation whose value is to be stored in variable.
- More information:
  - https://www.arduino.cc/en/Reference/VariableDeclaration

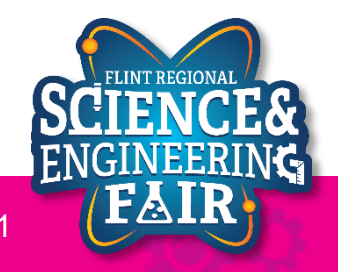

### Code Analysis – if...else if...else Conditionals Lesson 2: Button

- The if statement checks a condition and executes the proceeding statement(s) if the condition is TRUE.
- The **else** statement executes if the previous **if** conditional evaluated as FALSE. The **else** statement is optional.
- The **else if** statement combines the **else** statement with the **if** statement. The **else if** statement is optional.
- Syntax:

```
if(condition1)
{
    // do this
}
else if(condition2) // OPTIONAL
{
    // do that
}
else // OPTIONAL
{
    // do something else
}
```

- conditionX must evaluate to TRUE (not 0) or FALSE (0)
- More information:
  - <u>https://www.arduino.cc/reference/en/language/structure/control-structure/if/</u>
  - <u>https://www.arduino.cc/reference/en/language/structure/control-structure/else/</u>

```
if(buttonValue == HIGH)
{
    digitalWrite(ledPin, HIGH);
}
else
{
    digitalWrite(ledPin, LOW);
}
```

#### Example of an if...else conditional

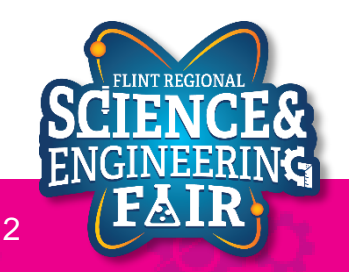

# **Button Activities**

#### Lesson 2: Button

- Activity 1
  - Change the LED to turn OFF if the button is pressed and turn ON when the button is released.
- Activity 2 (Bonus / Homework)
  - Keep the same function as the original L2\_Button.ino sketch, without using a conditional statement.
- Activity 3 (Bonus / Homework)
  - Toggle the LED every time the button is pressed.

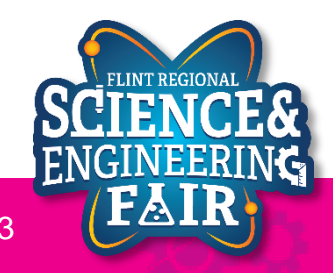

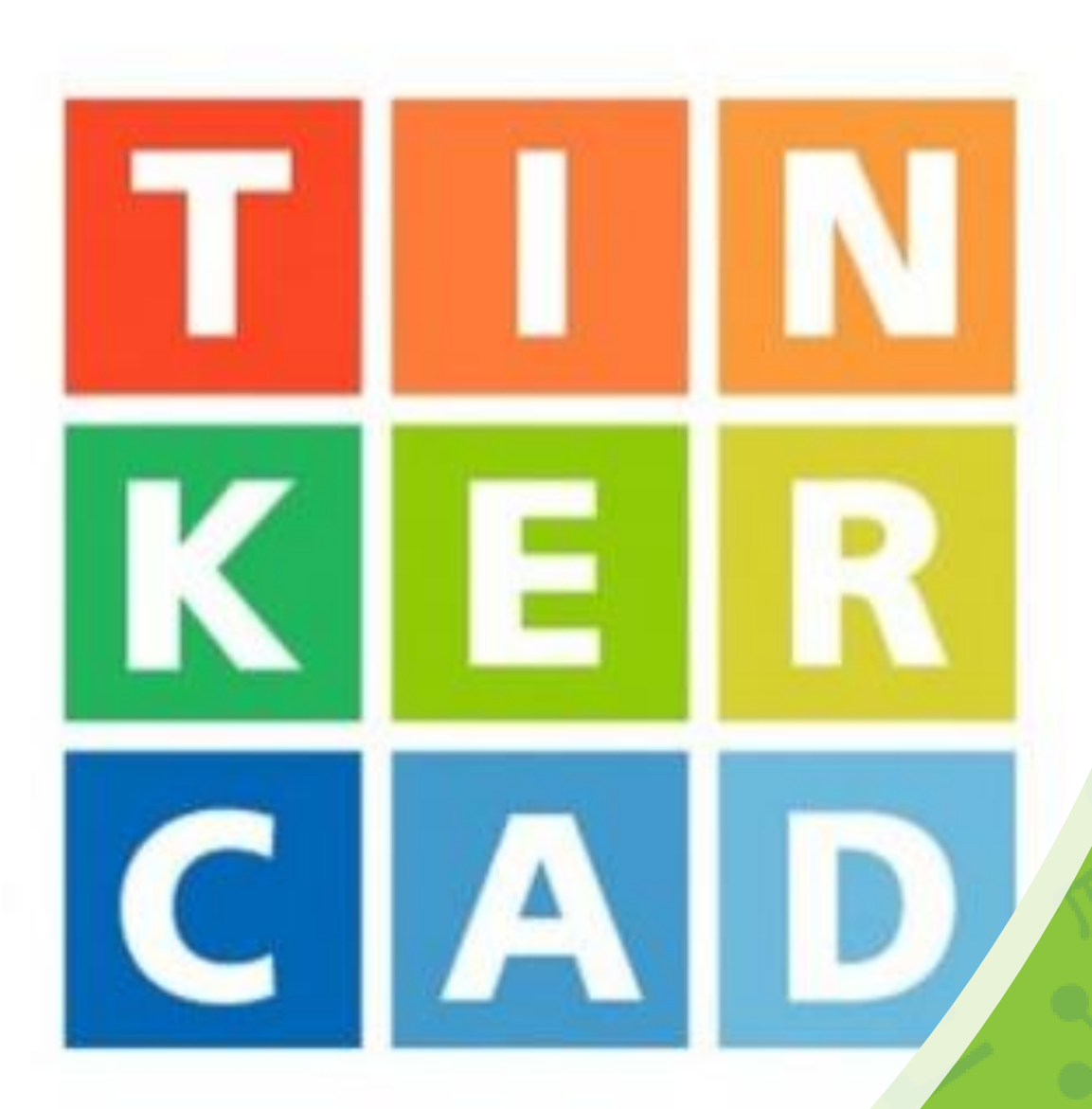

# tinkercad

Use tinkercad to simulate a circuit and code

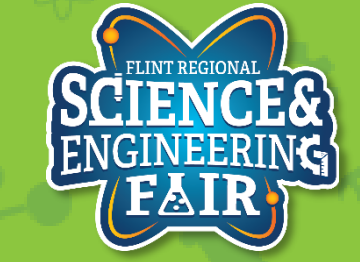

FlintScienceFair.org

# What is Tinkercad?

#### Tinkercad

- App / website with multiple tools
  - 3D CAD
  - Circuits
  - Coding
    - Text
    - Block

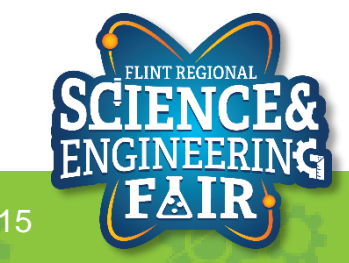

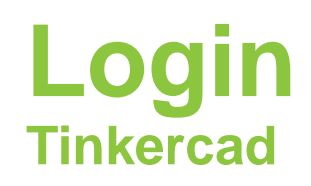

• <u>https://www.tinkercad.com</u>

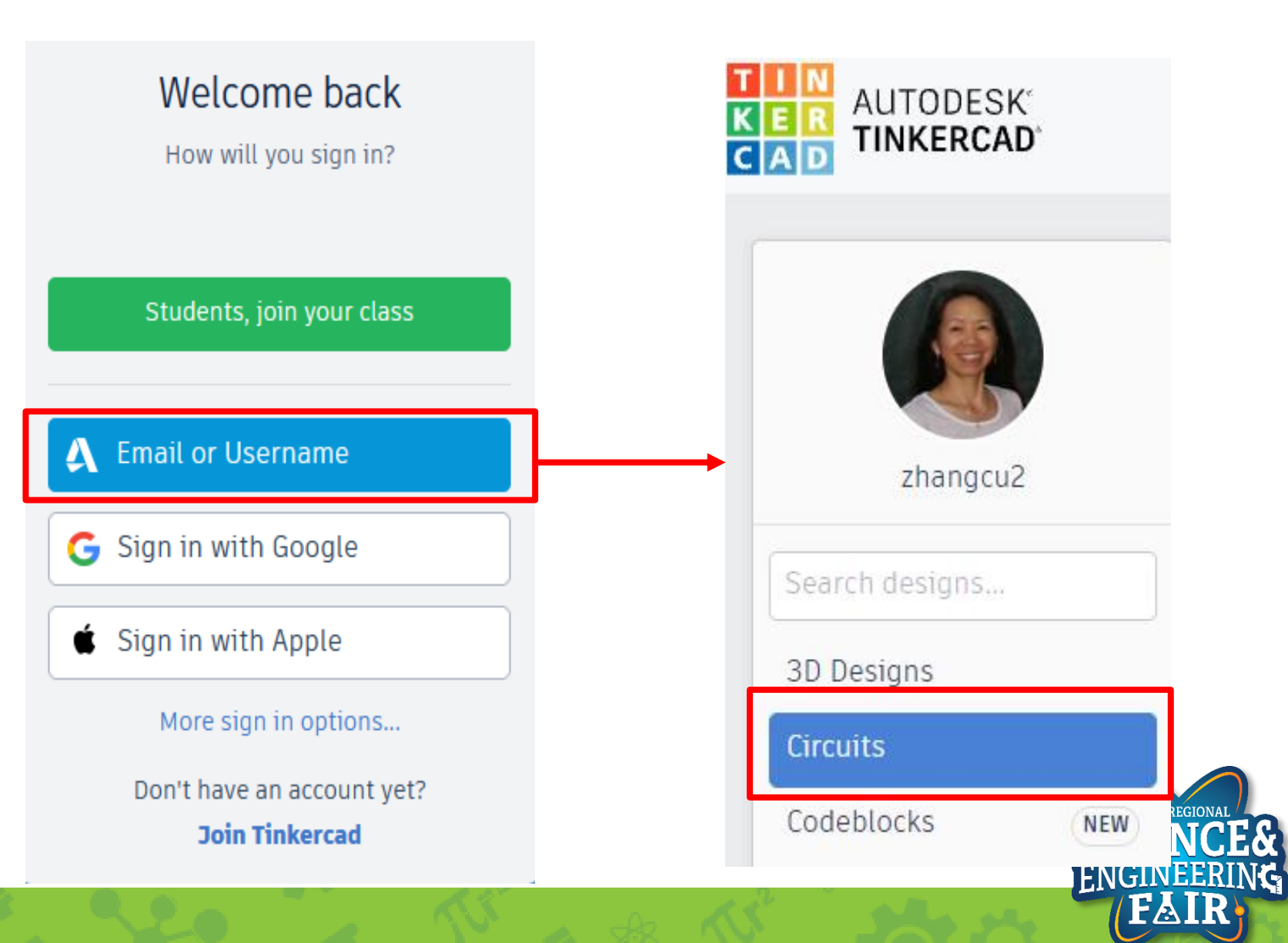

# Grove vs Arduino + Breadboard

### **Arduino Set**

#### **Grove Kit** (1) Sound **Grove Beginner Kit** •==== For Arduino® =====• /43212 ednesday ne 12 19 :51:53 10 Temperature & Humidity OLED Display 0.94" Batary Patentie Button Air Pressure 4 BC) 3-AD orations GROVE

https://www.seeedstudio.com/

https://techexplorations.com/guides/arduino/grove/what

SCIENC

FIGINEE

# Arduino Grove Module

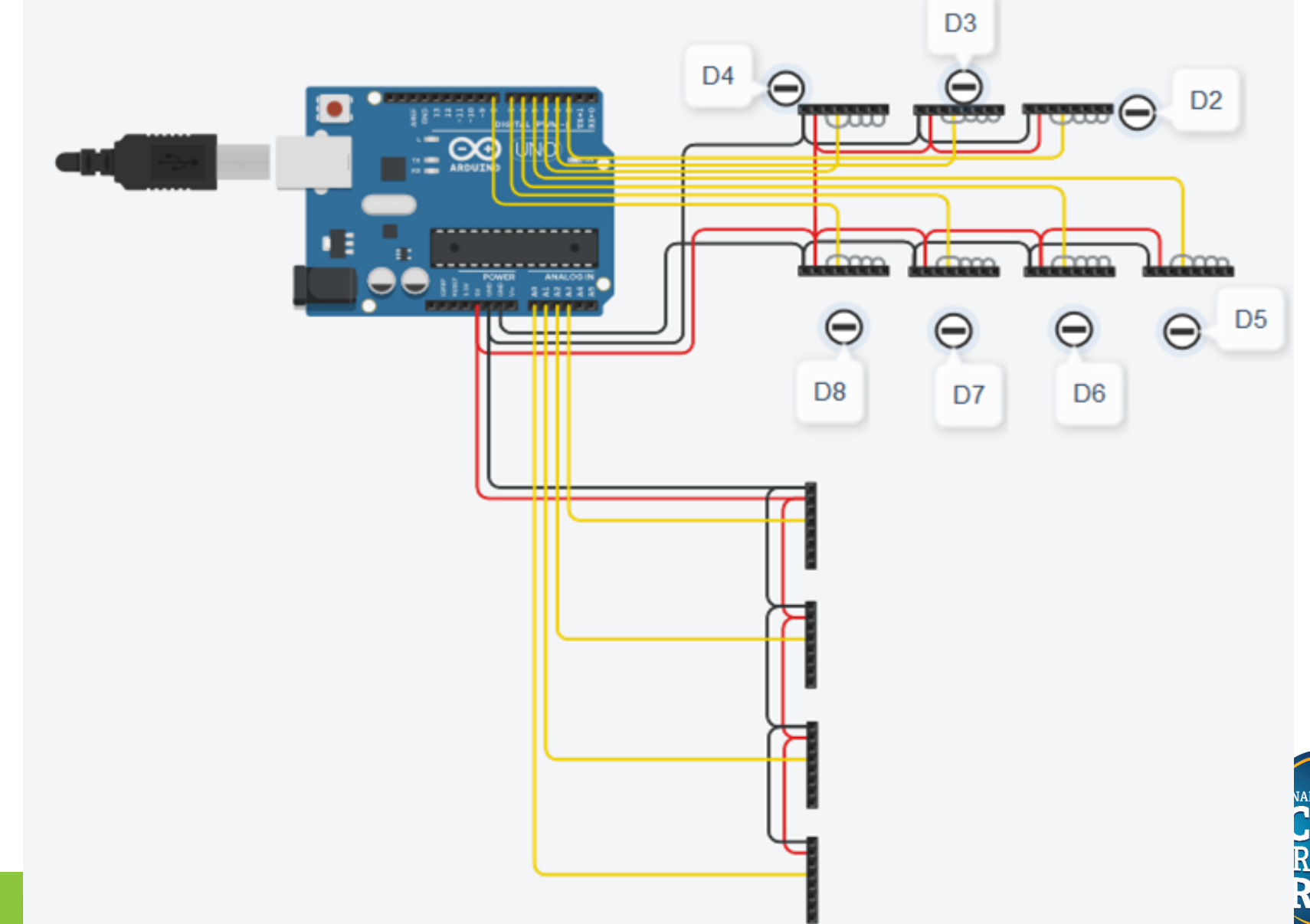

# **Blinking an LED Simulation**

#### **Tinkercad**

۲

۲

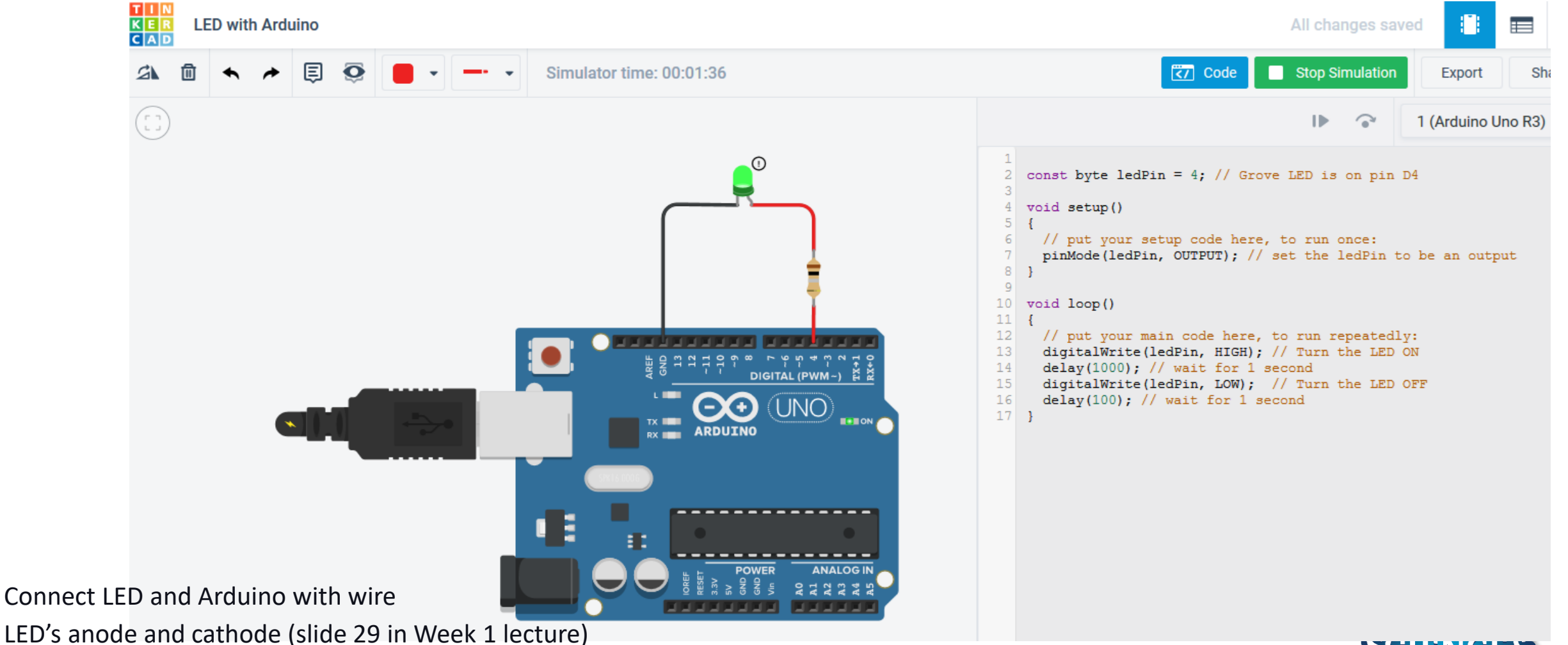

• Why need a resistor? How to calculate the correct value for the resistor? (slide 30 In Week 1 lecture)

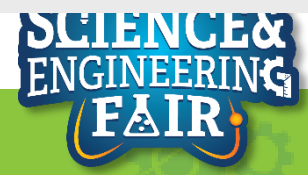

D4, 280 ohms

# Blinking an LED in wiring and breadboard setting

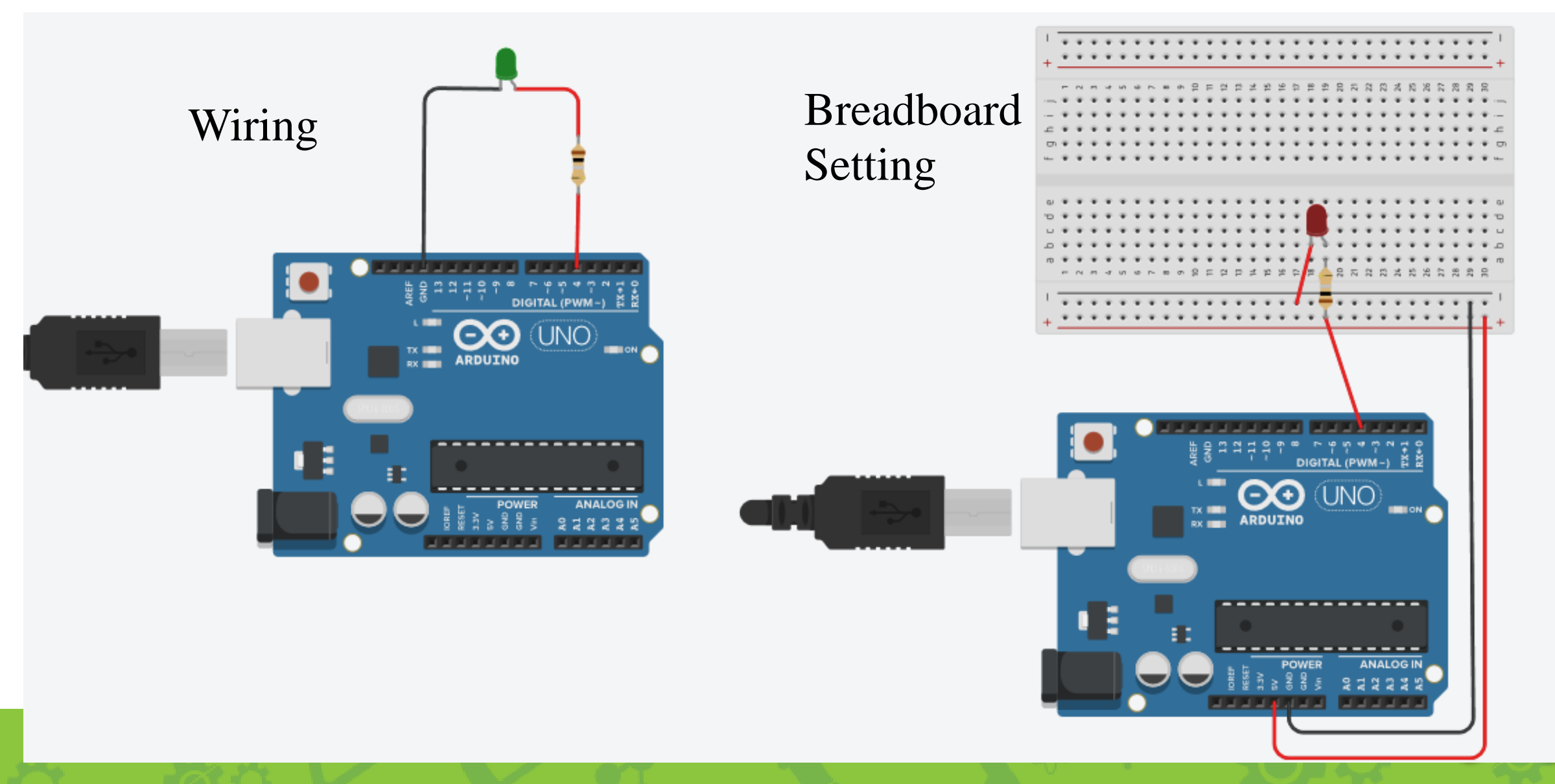

# **Pushbutton + LED Simulation**

**Tinkercad** 

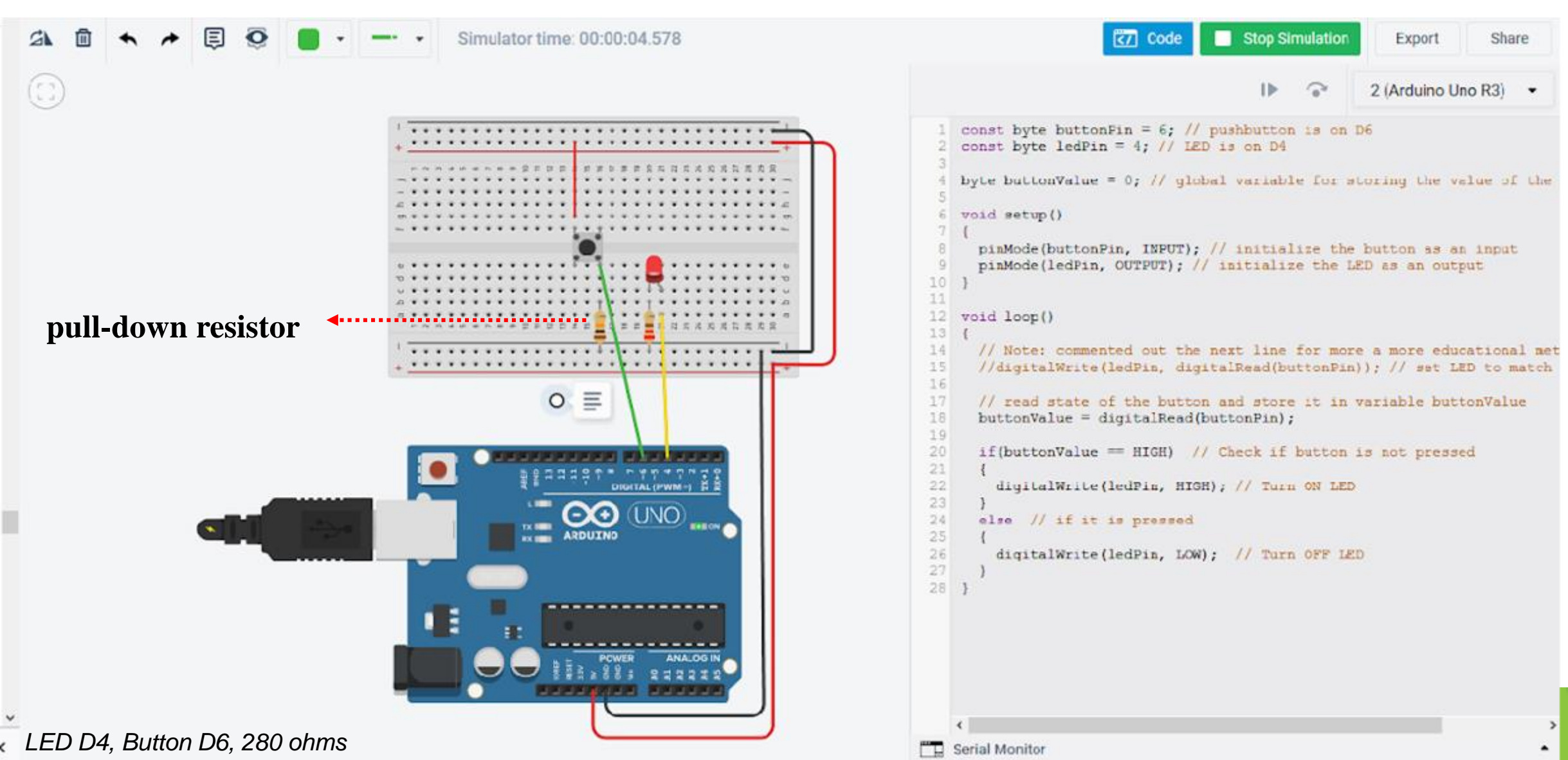

# Lesson 3: Potentiometer

Use a potentiometer to change the brightness of the LED

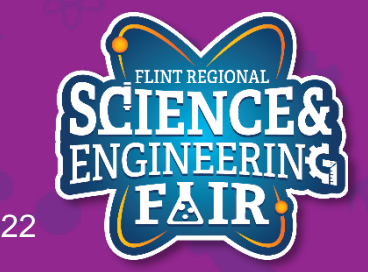

FlintScienceFair.org

- What is a potentiometer (pot)?
  - A pot is a type of variable resistor that has 3 terminals, two end terminals and a moveable wiper terminal.
  - Commonly used as position sensors.

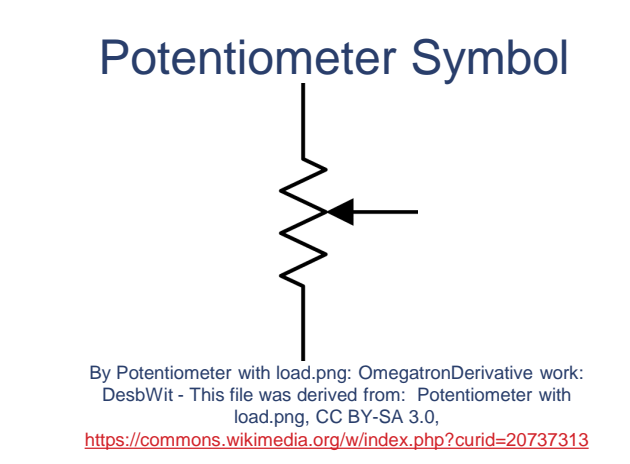

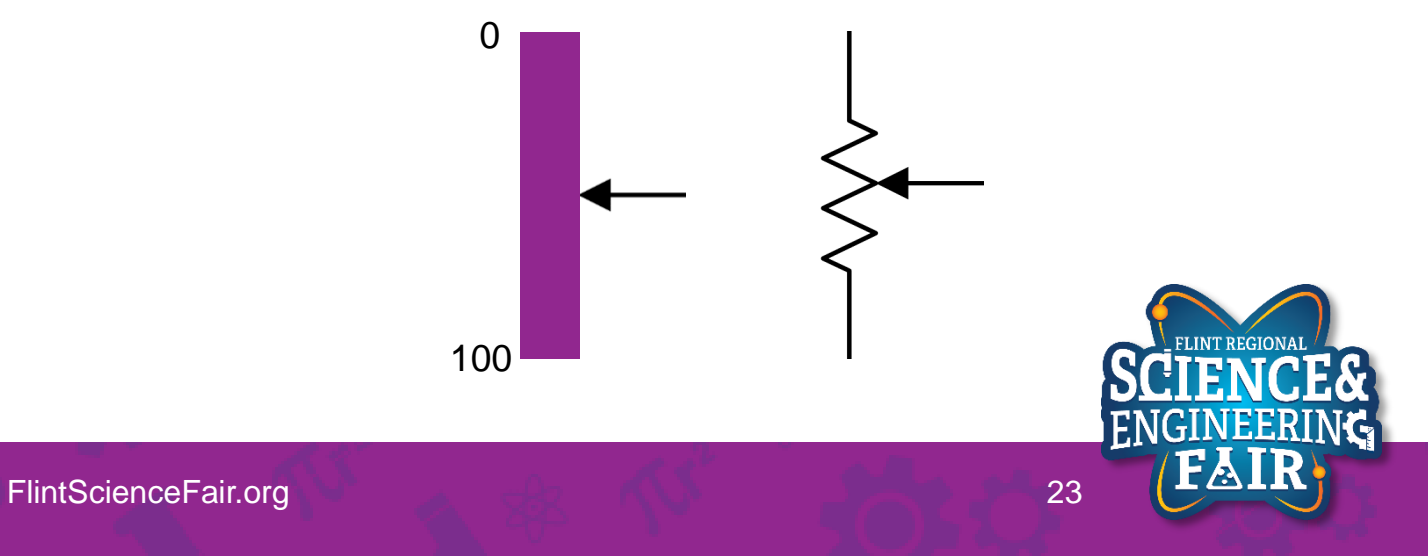

- Where are pots used?
  - Pots are used in many devices, from volume knobs, industrial equipment, servos, home appliances, vehicles, and much, much more.
  - Activity: find a specific device that uses a pot.

#### **Example Potentiometers**

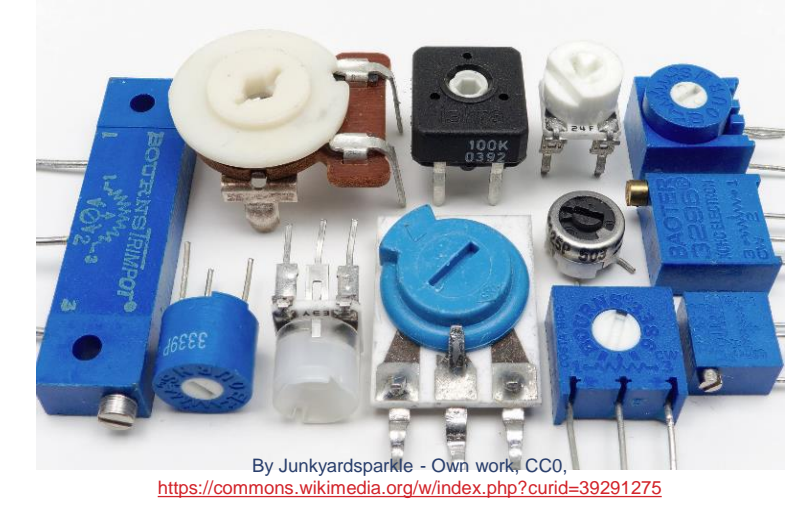

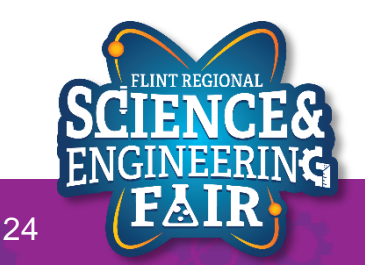

### Voltage Divider Lesson 3: Pot

- What is a voltage divider?
  - Simple circuit which turns a large voltage into a smaller one.
    - Vout = Vin  $*\frac{R2}{R1+R2}$
    - Vin = 5V, R1 = 50, R2 = 50 - Vout = 5V  $*\frac{50}{50+50}$  = 2.5V
    - Vin = 5V, R1 = 20, R2 = 80 - Vout = 5V  $*\frac{80}{20+80}$  = 4V
  - More Info:
    - <u>https://learn.sparkfun.com/tutorials/voltagedividers/all#:~:text=A%20voltage%20divider%20is%20a,most%20fundamental%20circui</u> ts%20in%20electronics

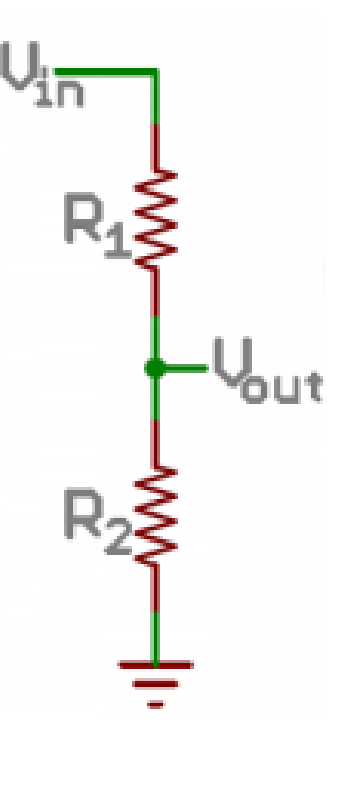

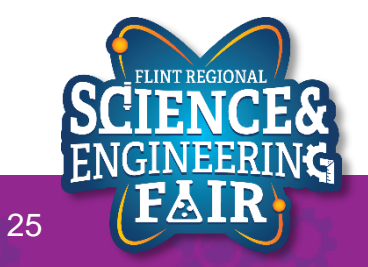

FlintScienceFair.org

### Voltage Divider Lesson 3: Pot

- What is a voltage divider?
  - Simple circuit which turns a large voltage into a smaller one.

• Vout = Vin 
$$*\frac{R2}{R1+R2}$$

- Vin = 5V, R1 = 10, R2 = 90
   Vout = ?
- Vin = 5V, R1 = 180, R2 = 20
  - Vout = ?
- More Info:
  - <u>https://learn.sparkfun.com/tutorials/voltagedividers/all#:~:text=A%20voltage%20divider%20is%20a,most%20fundamental%20circui</u> <u>ts%20in%20electronics</u>

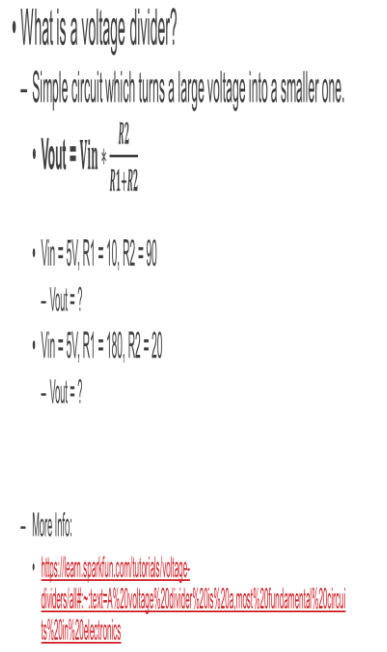

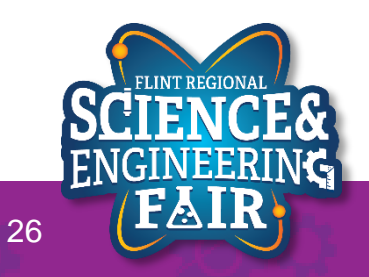

• Potentiometers are commonly used as adjustable voltage dividers.

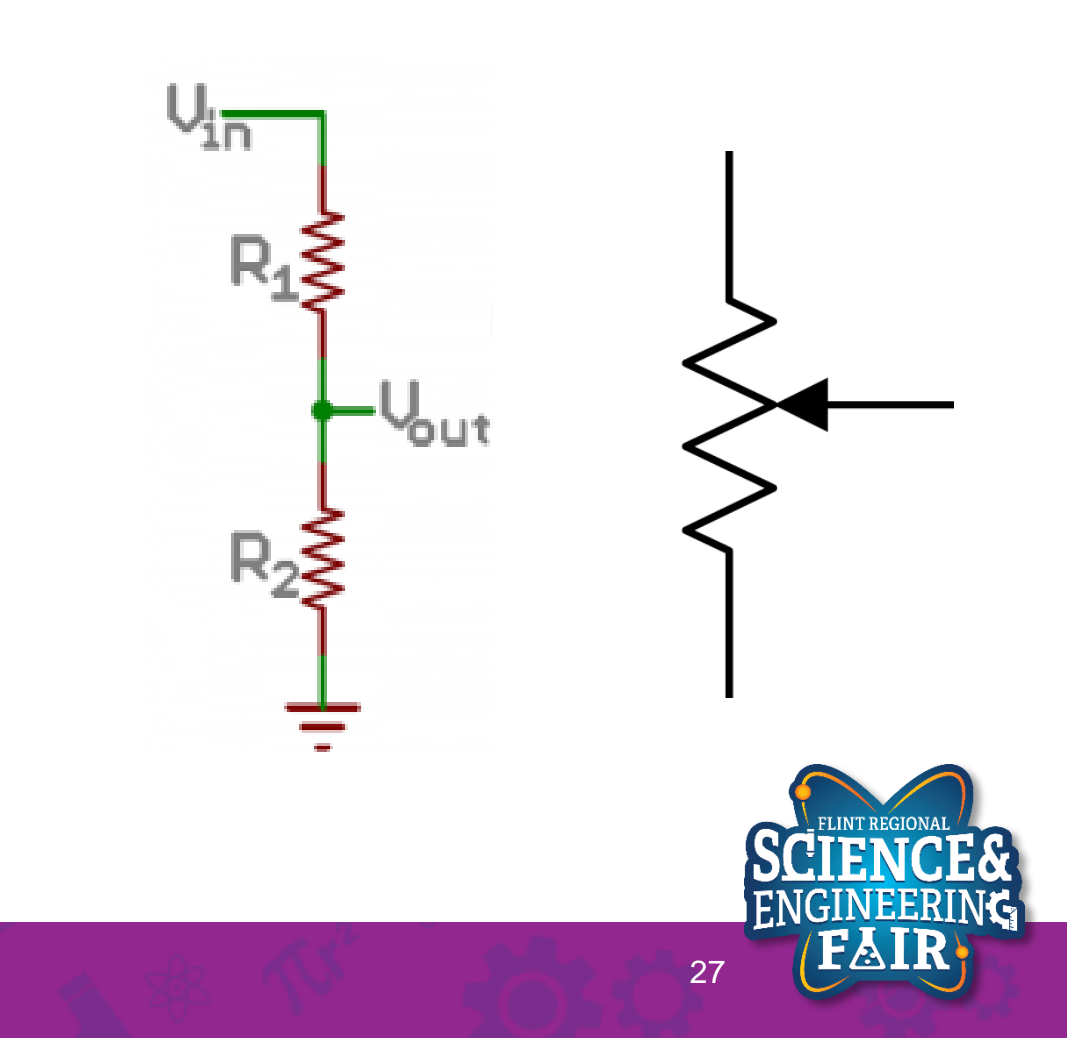

FlintScienceFair.org

- How do I use a potentiometer?
  - Follow the connection diagram to the right. Your
     Grove Beginner's Kit has already done this for you.
  - We then read the state of the input using the analogRead function.
- More Info:
  - https://en.wikipedia.org/wiki/Potentiometer
  - <u>https://www.allaboutcircuits.com/textbook/direct-</u> <u>current/chpt-6/voltage-divider-circuits/</u>

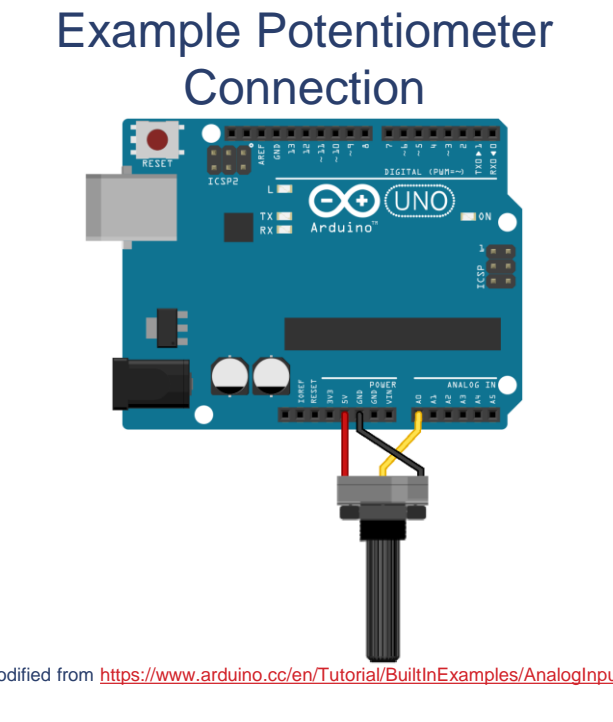

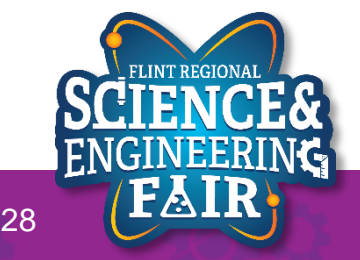

FlintScienceFair.org

- How do I use a potentiometer?
  - Follow the connection diagram to the right. Your
     Grove Beginner's Kit has already done this for you.
  - We then read the state of the input using the analogRead function.
- More Info:
  - <u>https://en.wikipedia.org/wiki/Potentiometer</u>
  - <u>https://www.allaboutcircuits.com/textbook/direct-</u> <u>current/chpt-6/voltage-divider-circuits/</u>

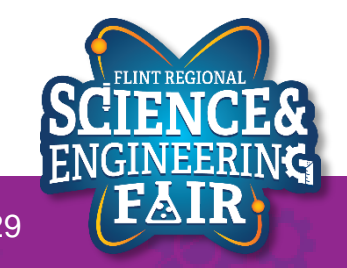

### Combining Analog, PWM, and LEDs Lesson 3: Pot

- We can use the MCU on our Arduino to read the value of the pot and output a PWM signal to the LED to control the brightness.
  - Outputting a higher value is a larger duty cycle which means a brighter LED.
- What hardware will we need for this Lesson?
  - Grove LED Module on pin D4
  - Grove Rotary Potentiometer Module on pin A0
  - Seeeduino Lotus (Arduino Uno compatible board)

11/1/2021

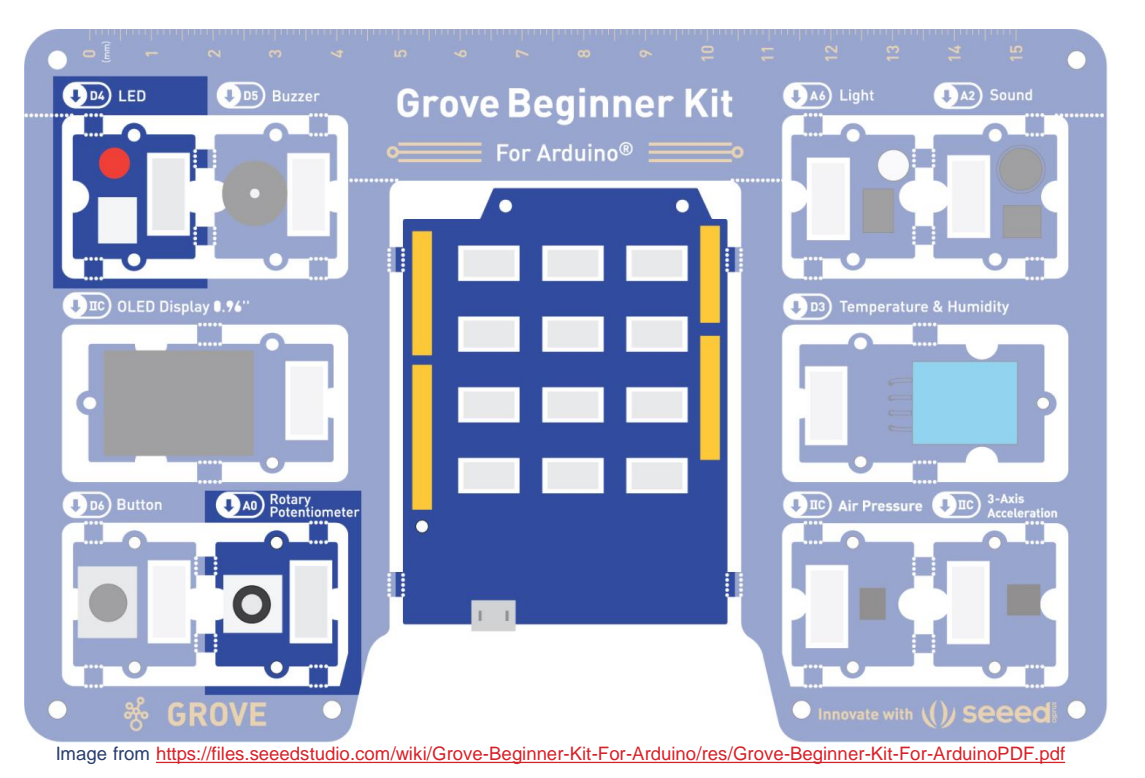

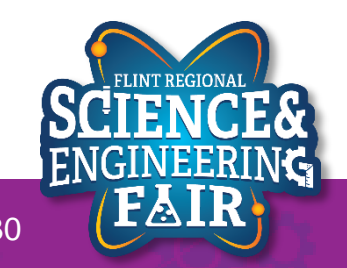

### Open and Upload Sketch Lesson 3: Pot

- 1. Open Pot Sketch
  - a. File  $\rightarrow$  Sketchbook  $\rightarrow$  CrashCourse\_Jan  $\rightarrow$  L3\_Pot
- 2. Verify the sketch by clicking the Verify Button.
  - a. The sketch should compile with no errors.
- 3. Upload the sketch to your Arduino by clicking the Upload Button.
  - a. The sketch should re-compile, and then upload to your Arduino.
- 4. Watch the LED as you rotate the potentiometer.

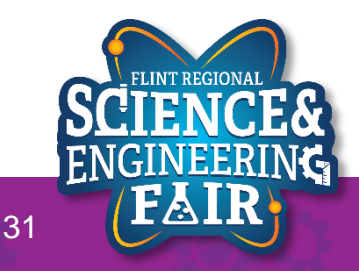

### Code Analysis – delayMicroseconds Function Lesson 3: Pot

#### delayMicroseconds(potValue);

- Wait for the number of microseconds ( $\mu$ s) stored in potValue.
- This function is similar to the delay function from Lesson 1, except it pauses by microseconds instead if milliseconds.
- There are 1000 $\mu s$  in 1ms and 1,000,000 $\mu s$  in 1s.
- Syntax:

### delayMicroseconds(µs);

- $-\mu$ s: number of microseconds ( $\mu$ s) to pause.
  - Data type is unsigned int with a range of 0 to 16,383µs (about 16 ms)
- More information:
  - <u>https://www.arduino.cc/reference/en/language/functions/time/delaymicrosesorials/</u>

### Pulse Width Modulation (PWM) Introduction Lesson 3: Pot

- What is Pulse Width Modulation?
  - PWM is a type of digital signal that varies its value using the width of the pulse.
- It is easy to convert a PWM signal back to an analog signal with a low pass filter.
- We can use this to control the brightness of the LED.
- More Info:
  - https://en.wikipedia.org/wiki/Pulse-width\_modulation
  - <u>https://www.allaboutcircuits.com/textbook/semiconductors/chpt-11/pulse-width-modulation/</u>
  - https://learn.sparkfun.com/tutorials/pulse-width-modulation/all

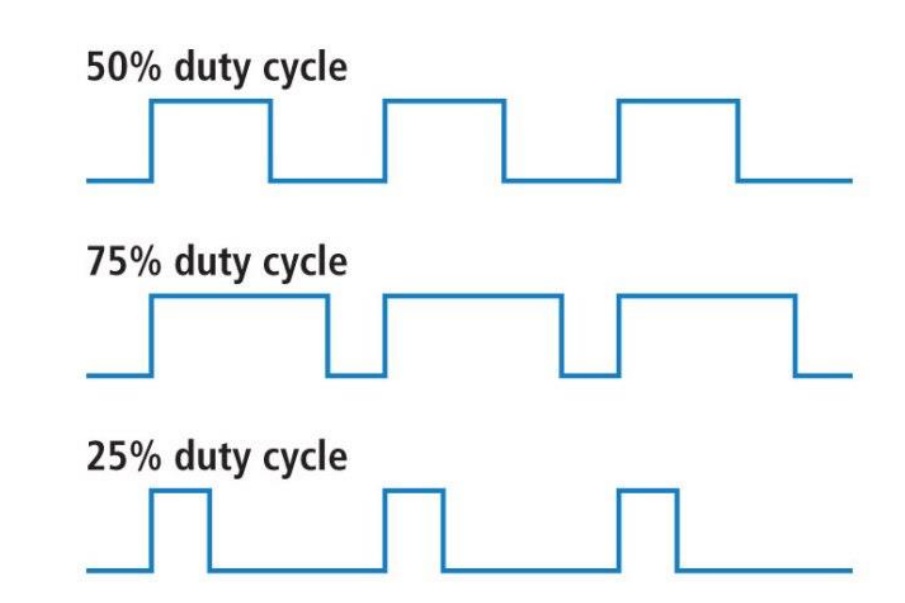

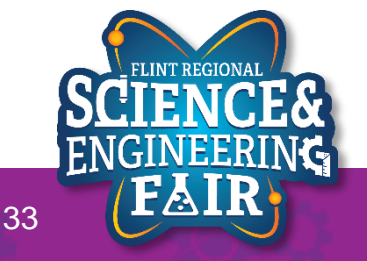

### Pulse Width Modulation (PWM) Introduction Lesson 3: Pot

- Two parts to Pulse Width Modulation
  - Duty Cycle (D), can can be calculated as follows:

• D = 
$$\frac{t_H}{t_H + t_L}$$

- Where  $t_H$  is the time the signal is high,
- And  $t_L$  is the time the signal is low.
- Is measured as %
- Frequency (Hz), how many times the cycle can occur in 1 second

• F = 
$$\frac{1}{t_H + t_L}$$

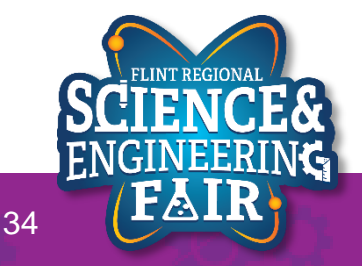

### Pulse Width Modulation (PWM) Introduction Lesson 3: Pot

• D = 
$$\frac{t_H}{t_H + t_L}$$
, F =  $\frac{1}{t_H + t_L}$ 

- $t_H = 50 \text{ms}, t_L = 50 \text{ms}$ -  $D = \frac{50 \text{ms}}{50 \text{ms} + 50 \text{ms}} = 50\%$ 
  - $F = \frac{1}{0.050s + 0.050s} = 10Hz$
- $t_H = 25\text{ms}, t_L = 75\text{ms}$ -  $D = \frac{25ms}{25ms + 75ms} = 25\%$

$$- F = \frac{1}{0.025s + 0.075s} = 10Hz$$

•  $t_H = 150 \text{ms}, t_L = 50 \text{ms}$ -  $D = \frac{ms}{ms + ms} = \%$ 

$$- F = \frac{1}{s+s} = Hz$$

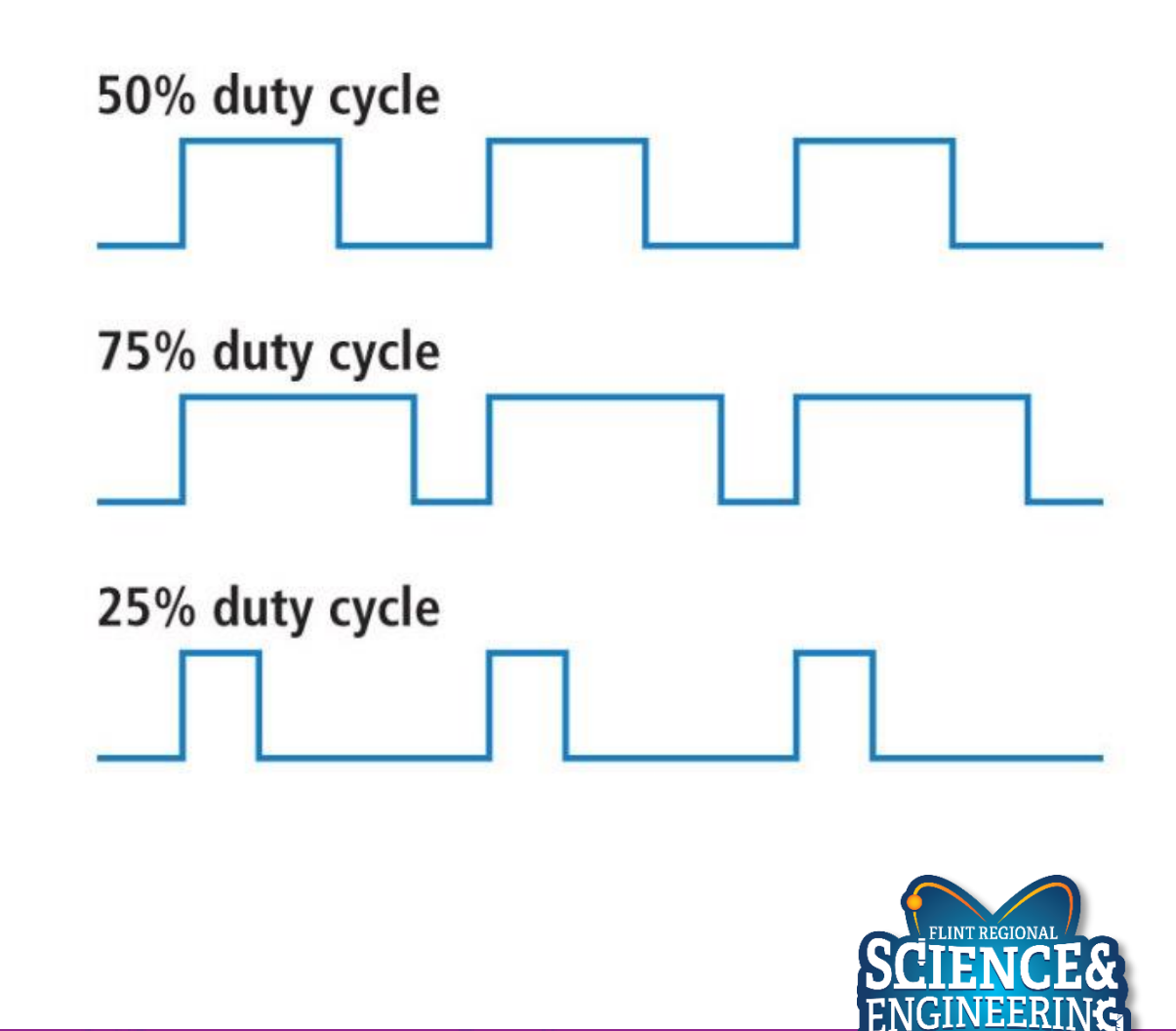

35

#### Pot Activities Lesson 3: Pot

- Activity 1
  - Change the LED PWM to get brighter with a clockwise rotation of the potentiometer.
- Activity 2 (Bonus / Homework)
  - If the light sensor is on pin A6, modify the sketch to use the light sensor instead of the potentiometer.

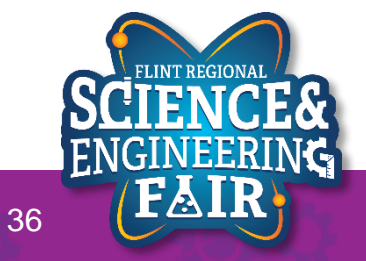

# Lesson 4: Light Sensor

See the output of the light sensor in the Serial Monitor

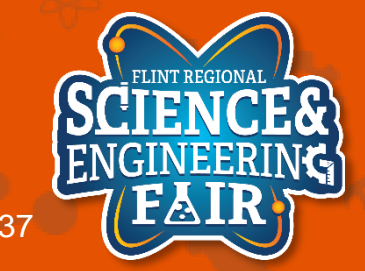

FlintScienceFair.org

# **Light Sensor Introduction**

#### Lesson 4: Light Sensor

- What is a Light Sensor?
  - A light sensor is a type of device that changes a measurable electrical property based on the number (and type) of photons hitting it.
  - They come in many types but the main three for sensing applications are
    - Photoresistors: Resistance changes with light
    - Photodiodes: Photocurrent increases with light (this is also how a solar cell works)
    - Phototransistors: Amplified version of a photodiode.
- Where are light sensors used?
  - Occupancy sensors, daylight sensors, fiber optic communications, TVs (remote control receiver), cell phones, range finders, camera image sensors, etc.
  - Activity: Find a device not listed above that uses a light sensor.
- More information:
  - <u>https://en.wikipedia.org/wiki/Photodetector</u>
  - <u>https://en.wikipedia.org/wiki/Photodiode</u>
  - <u>https://en.wikipedia.org/wiki/Photoresistor</u>
  - <u>https://www.seeedstudio.com/blog/2020/01/08/what-is-a-light-sensor-types-uses-arduino-guide/</u>

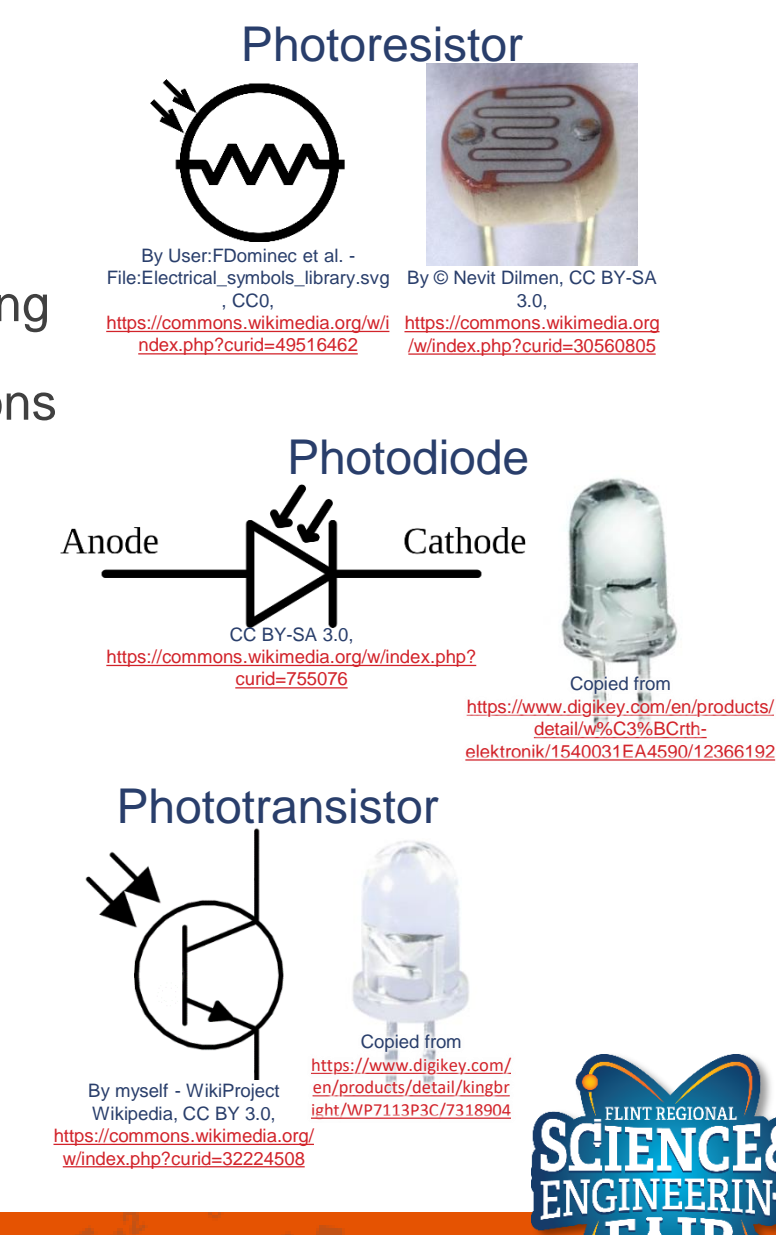

## **Serial Introduction**

Lesson 4: Light Sensor

- What is Serial Communication?
  - A digital signal where data is sent one bit at a time over a single channel.
  - Serial communications include RS232, RS485, UART, USART, USB, Ethernet, CAN, I<sup>2</sup>C, SPI, SATA, etc.
  - Serial (without descriptors) typically refers to RS-232 and related communication signaling standards (UART or USART for a microcontroller).
- Where are serial communications used?
  - Internet, computers, cell
- More information:
  - https://en.wikipedia.org/wiki/Serial\_communication
  - https://www.codrey.com/embedded-systems/uart-serial-communication-rs232/

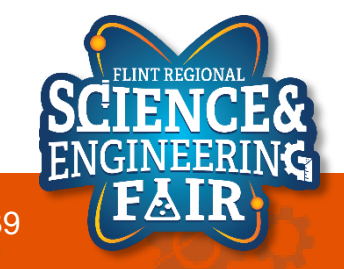

## **Serial Introduction**

Lesson 4: Light Sensor

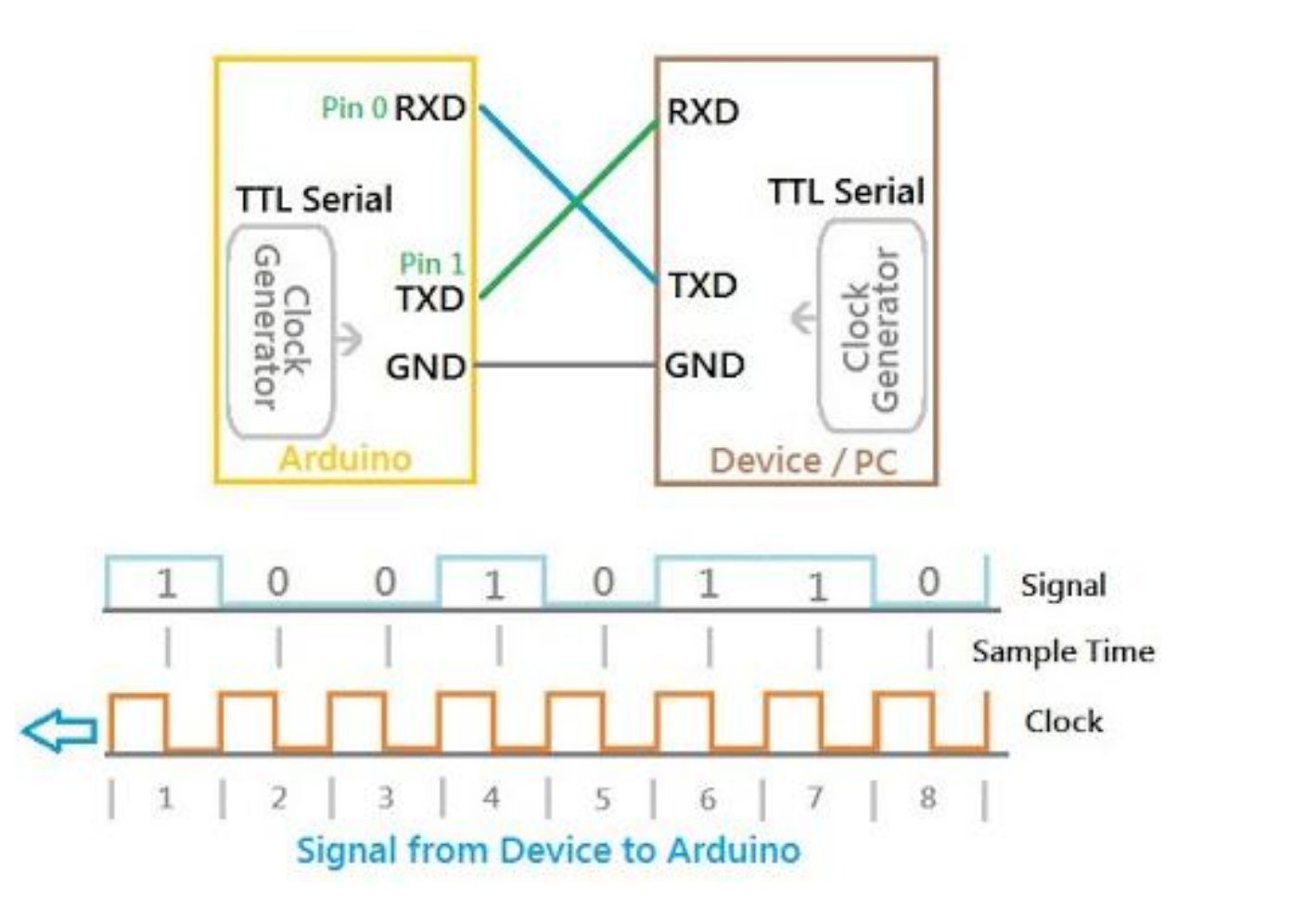

ENGINEERING

40

- More information:
  - http://elextutorial.com/learn-arduino/arduino-serial-communication-write-port-example-test-beging

### Lesson 4 Hardware

Lesson 4: Light Sensor

- What hardware will we need for this Lesson?
  - Grove Light Sensor Module on pin A6
  - Seeeduino Lotus (Arduino Uno compatible board)
    - The Arduino has the serial port hardware built into the device

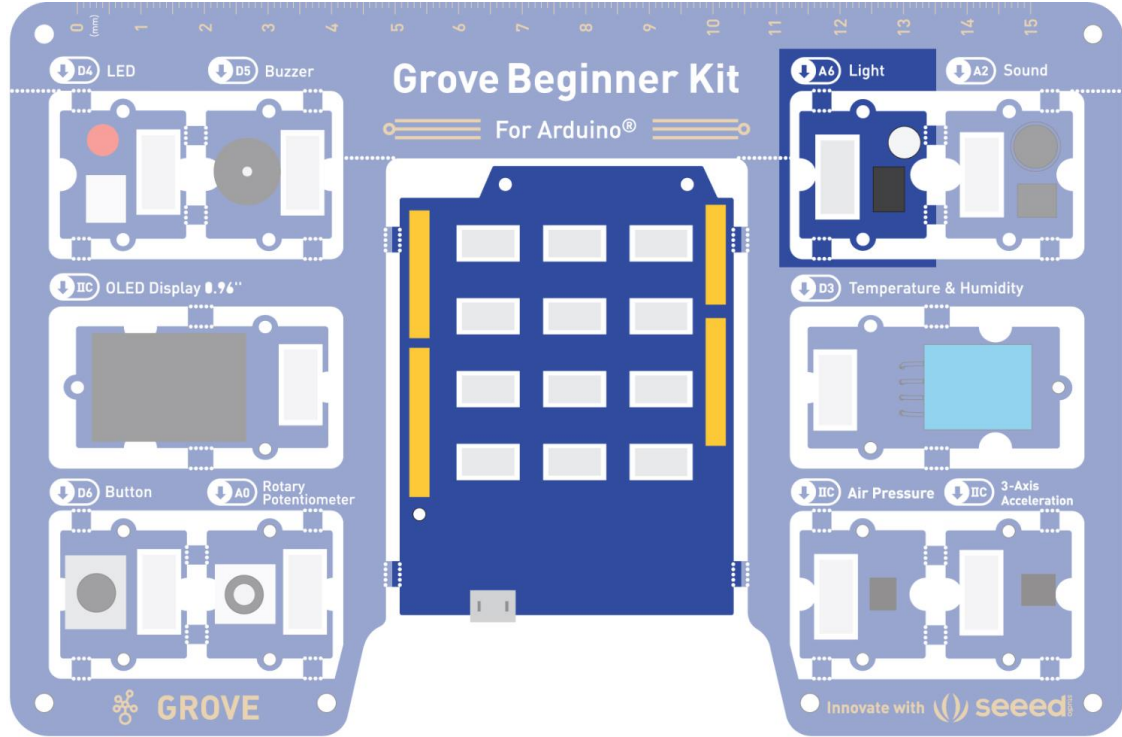

mage modified from https://files.seeedstudio.com/wiki/Grove-Beginner-Kit-For-Arduino/res/Grove-Beginner-Kit-For-ArduinoPDF.pd

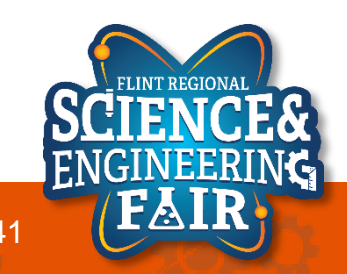

# **Open and Upload Sketch**

Lesson 4: Light Sensor

- 1. Open Light\_Serial Sketch
  - a. File  $\rightarrow$  Sketchbook  $\rightarrow$  CrashCourse\_Jan  $\rightarrow$  L4\_Light\_Serial.ino
- 2. Verify the sketch by clicking the Verify Button.
  - a. The sketch should compile with no errors.
- 3. Upload the sketch to your Arduino by clicking the Upload Button.
  - a. The sketch should re-compile, and then upload to your Arduino.
- 4. Open the serial monitor.
  - a. Tools → Serial Monitor (Ctrl+Shift+M)
- 5. Observe the output in the Serial Monitor

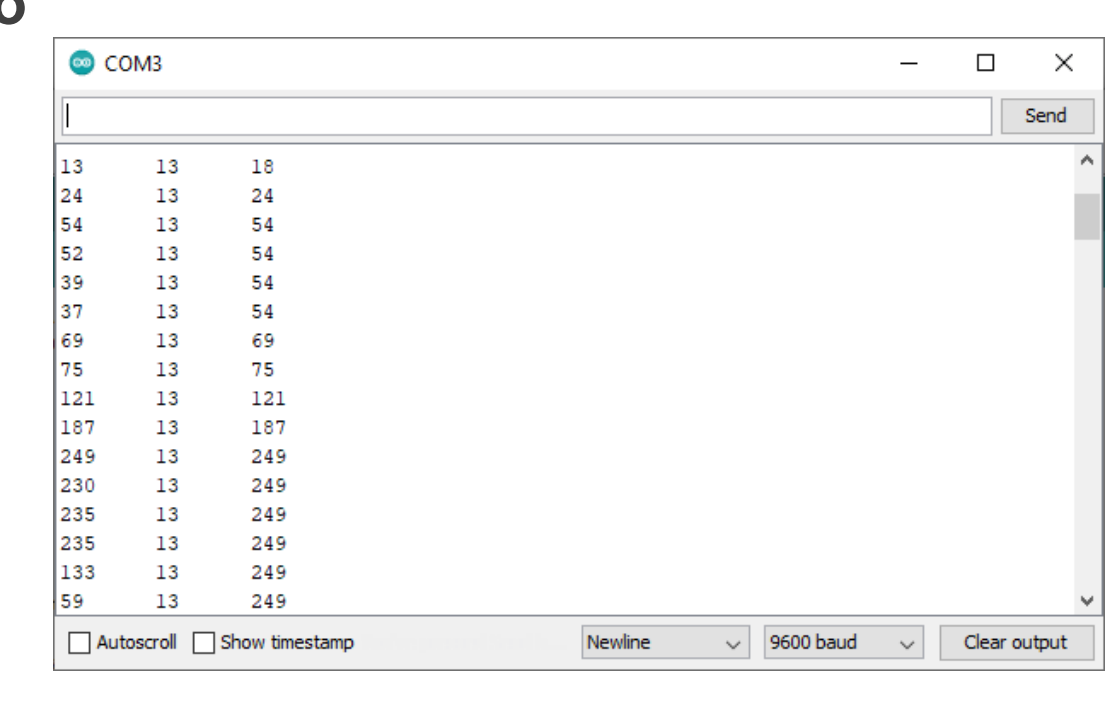

# **Serial Monitor**

Lesson 4: Light Sensor

### • What is the Serial Monitor?

- The Serial Monitor is a feature of the Arduino IDE that gives you a serial terminal to see what is being sent to the COM port and allows you to send stuff out of the COM port.
- We use this for receiving data from the Arduino.
- We can also use this to help us debug our sketches.

| 💿 C( | OM3      |                |                     |         |   |           | _ |       | ×            |
|------|----------|----------------|---------------------|---------|---|-----------|---|-------|--------------|
|      |          |                |                     |         |   |           |   |       | Send         |
| 13   | 13       | 18             |                     |         |   |           |   |       | ^            |
| 24   | 13       | 24             |                     |         |   |           |   |       |              |
| 54   | 13       | 54             |                     |         |   |           |   |       |              |
| 52   | 13       | 54             |                     |         |   |           |   |       |              |
| 39   | 13       | 54             |                     |         |   |           |   |       |              |
| 37   | 13       | 54             |                     |         |   |           |   |       |              |
| 69   | 13       | 69             |                     |         |   |           |   |       |              |
| 75   | 13       | 75             |                     |         |   |           |   |       |              |
| 121  | 13       | 121            |                     |         |   |           |   |       |              |
| 187  | 13       | 187            |                     |         |   |           |   |       |              |
| 249  | 13       | 249            |                     |         |   |           |   |       |              |
| 230  | 13       | 249            |                     |         |   |           |   |       |              |
| 235  | 13       | 249            |                     |         |   |           |   |       |              |
| 235  | 13       | 249            |                     |         |   |           |   |       |              |
| 133  | 13       | 249            |                     |         |   |           |   |       |              |
| 59   | 13       | 249            |                     |         |   |           |   |       | $\checkmark$ |
| Aut  | toscroll | Show timestamp | Seeler personal See | Newline | ~ | 9600 baud | ~ | Clear | output       |

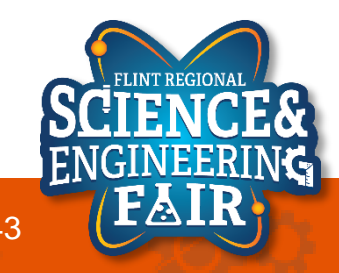

### **Code Analysis – Serial Functions**

Lesson 4: Light Sensor

- Serial.begin(9600);
  - Start the Serial port at a 9600 baud
  - Put this function in the setup() function
  - Must call this function before using any other serial function
- Serial.print("string");
  - print a string or value to the serial port
- Serial.println("string");
  - same as print but add a new line character at the end of the string or value
- Special characters:
  - `\t' is a Tab character
  - $\n'$  is a New Line (some operating systems [ $\square$ ] use  $\n' n''$ )
- More Information:
  - https://www.arduino.cc/reference/en/language/functions/communication/serial/
  - https://en.wikipedia.org/wiki/Control\_character

# Code Analysis – min() and max() Functions

Lesson 4: Light Sensor

#### min(valueA, valueB);

- Returns whichever value is lower

### max(valueA, valueB);

- Returns whichever value is higher

- More information:
  - https://www.arduino.cc/reference/en/language/functions/math/max/
  - https://www.arduino.cc/reference/en/language/functions/math/min/

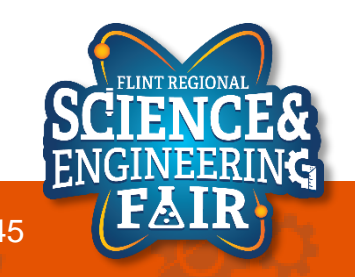

# Sensors & Applications

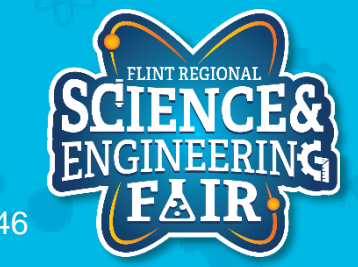

### **Sensors & Applications: Color Sensors**

- Think of how Red, Green and Blue combine to make colors
  - Sensors have individual photodiodes that are sensitive to a frequency band of light (color) and measure the intensity of that frequency.
  - Filters are used to make the photodiodes sensitive to limited frequency bands
  - Data from the individual diodes is combined to create a color measurement.

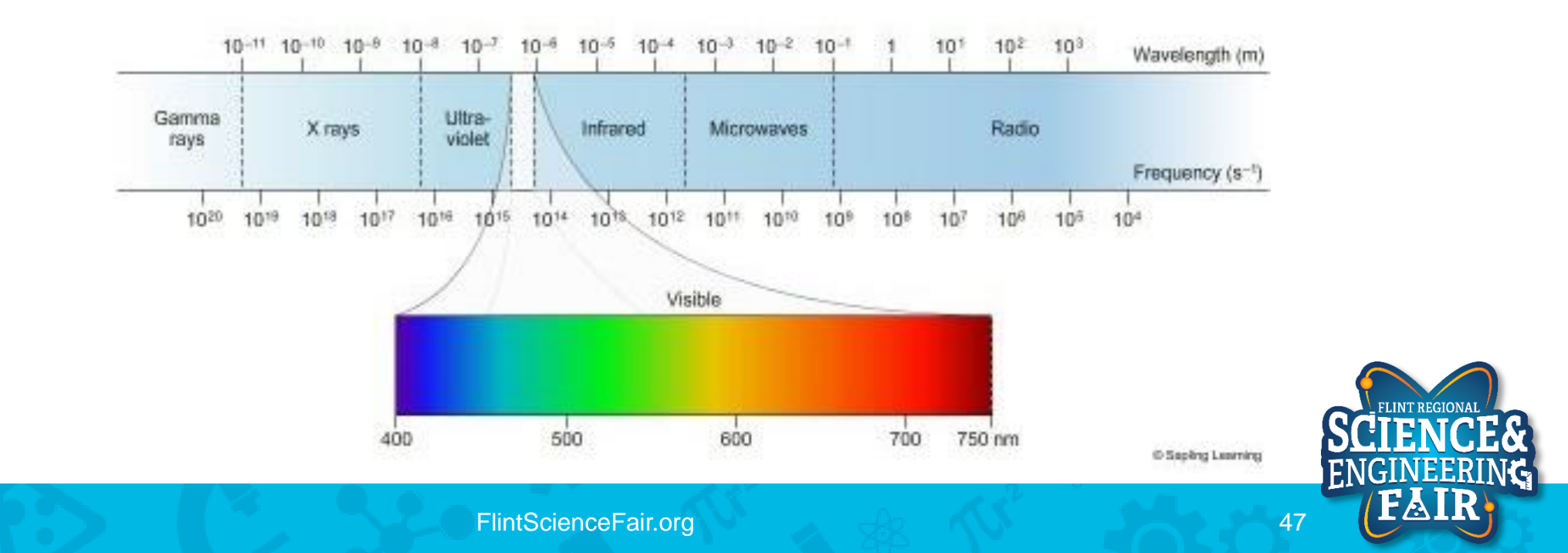

### **Sensors & Applications: Color Sensors**

#### Object Color Detection

- Typical Application: light that shines out, reflected wavelengths are measured
- Able to measure intensity of ambient light

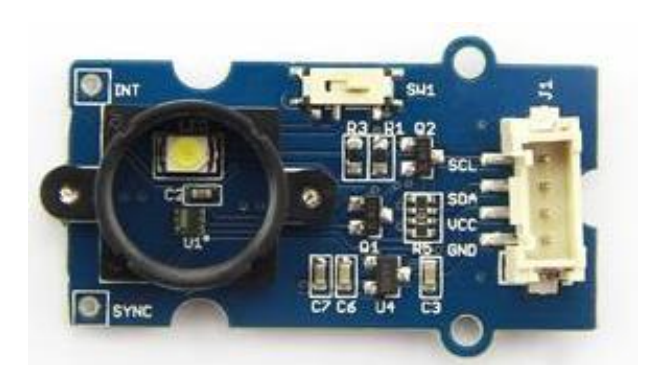

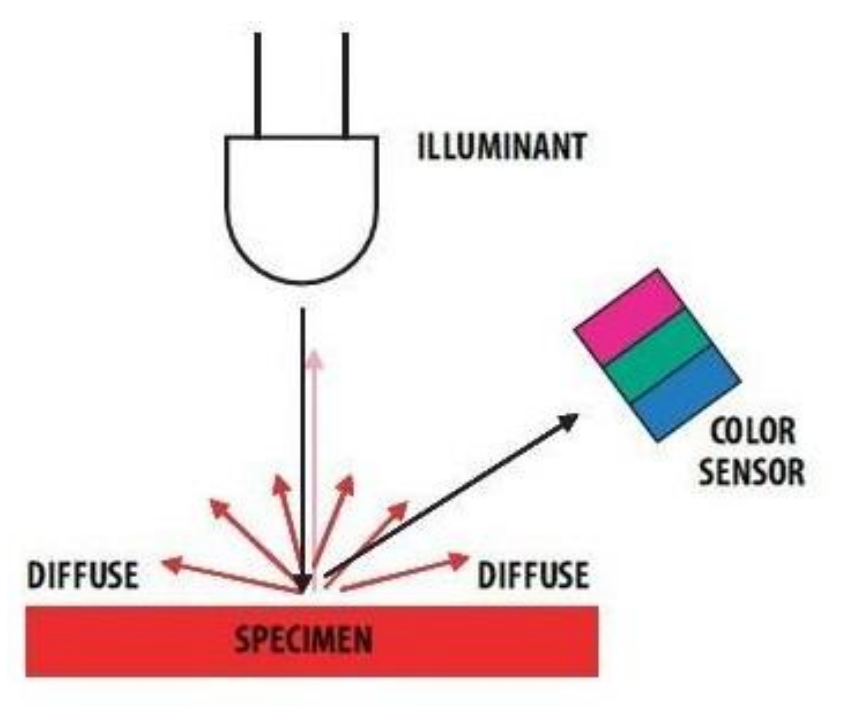

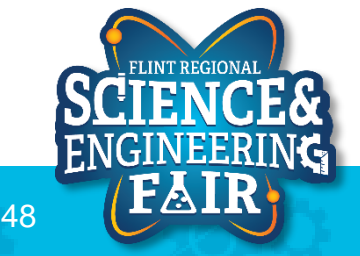

• <u>https://wiki.seeedstudio.com/Grove-I2C\_Color\_Sensor/</u>

FlintScienceFair.org

### **Sensors & Applications – Line Following Sensors**

- Typically utilize IR (InfraRed) sensors
  - IR sensor consists of an LED and phototransistor
    - LED emits an IR light (humans an unable to see this)
    - Phototransistor is measuring IR light that is reflected back
      - White surface: reflects light back to the phototransistor
      - Black surface: absorbs light

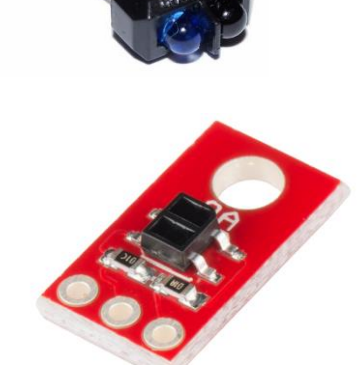

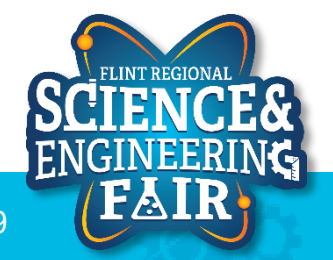

### **Sensors & Applications – Line Following Sensors**

• In-Use

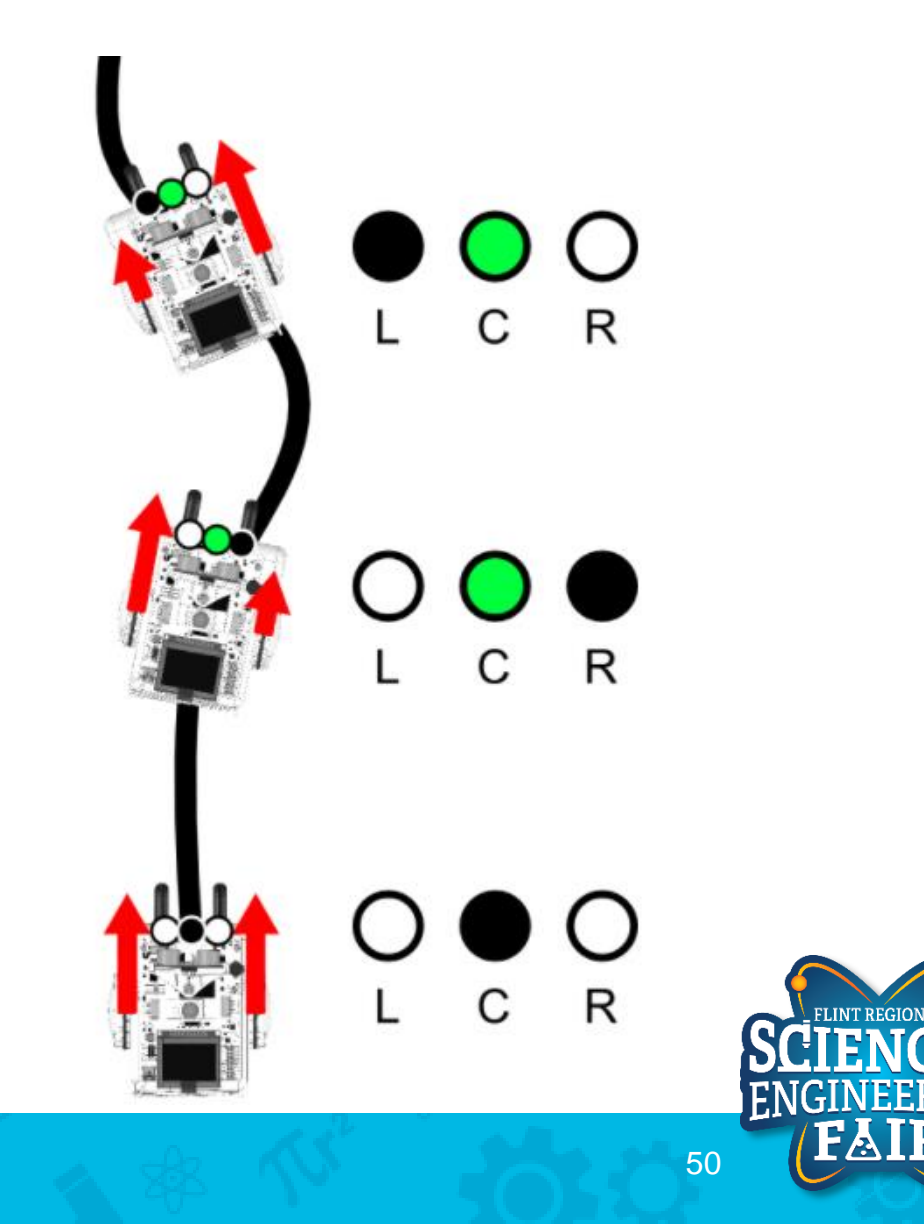

# Wrap-Up

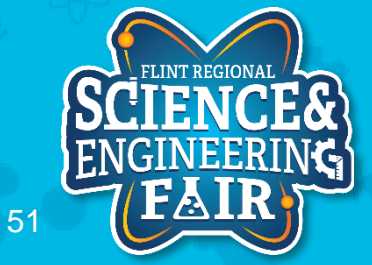

### **Next Week**

- Debug Sketch W2\_Debug
  - Figure out why the program is not compiling.
- Challenge Sketch W2\_Chal
  - Start with the sketch outline and write a program that:
    - Turns on the LED only when the potentiometer input is above 2.5V and display the potentiometer ADC input on the serial monitor
      - Hint: What is the ADC input for 2.5V

- Office Hours @ 7:00 PM Monday
  - Same Zoom call information
  - Will go through Debug and Challenge sketches

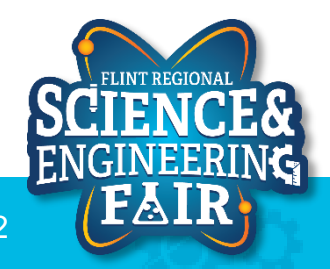

# Lesson 5: Microphone

See the output of the microphone in the Serial Plotter At-home activity

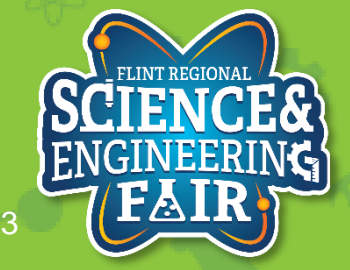

## **Microphone Introduction**

#### Lesson 5: Microphone

- What is a microphone?
  - A microphone is a transducer that converts sound wave to an electrical signal.
  - Microphones are used to record music and voice, but also used for scientific analysis.
- Where are microphones used?
  - Audio recording, cell phones, walkie-talkie, computers, sonar, presence detection, knock detection, etc.
- How do we use the Microphone?
  - Microphones must be amplified or conditioned before we can use the signal. We can then read the analog signal with the ADC in the microcontroller.
- More Information:
  - https://en.wikipedia.org/wiki/Microphone

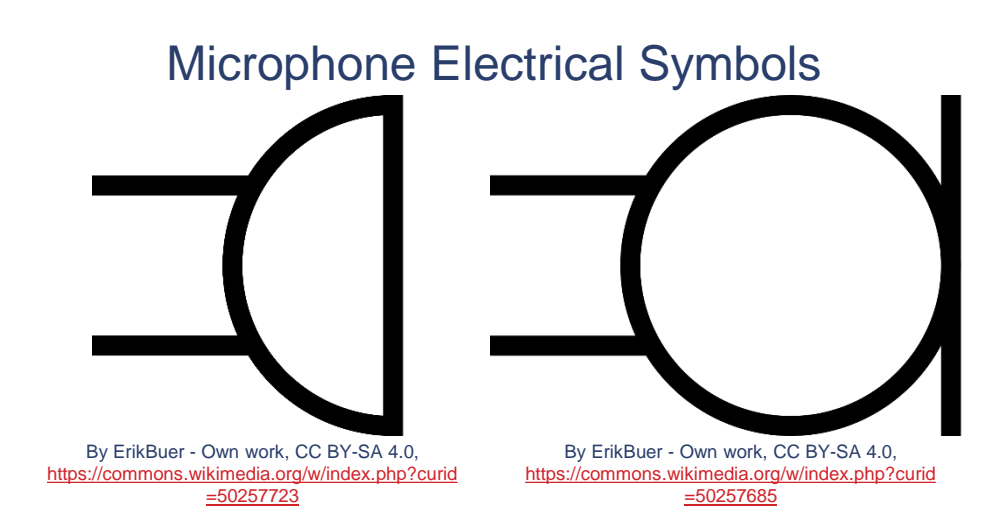

Microphone

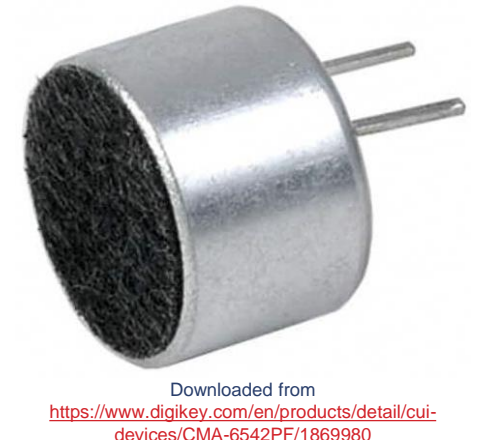

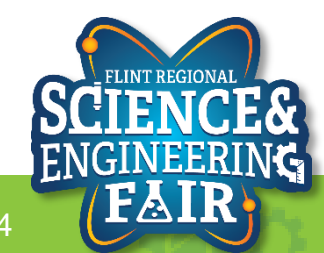

## Lesson 5 Hardware

- What hardware will we need for this Lesson?
  - Grove Sound Module on pin A2
  - Seeeduino Lotus (Arduino Uno compatible board)
    - The Arduino has the serial port hardware built into the device

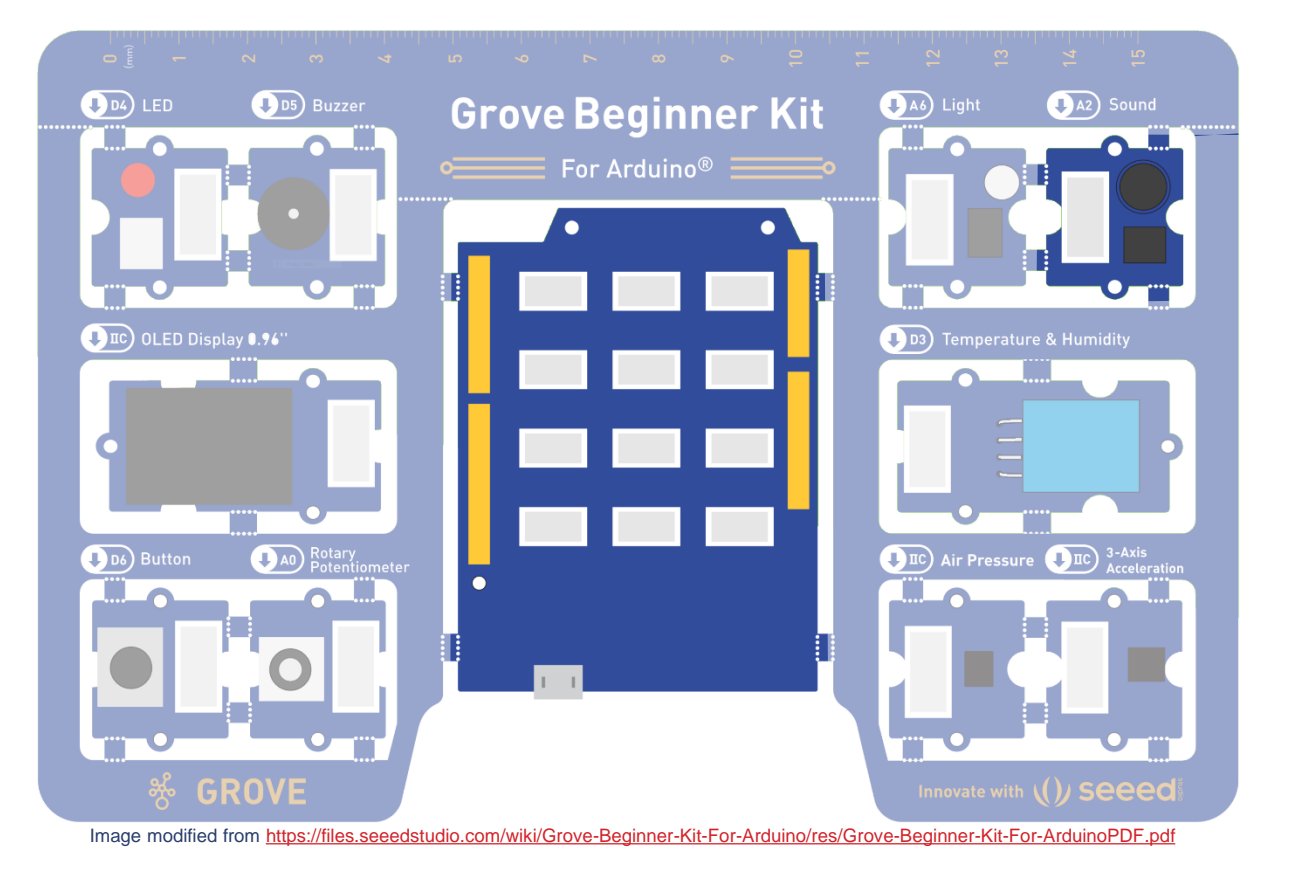

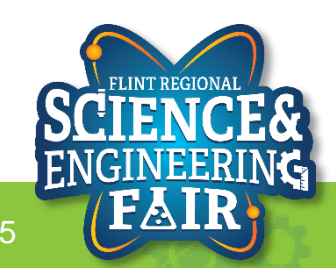

## **Open and Upload Sketch**

- 1. Open Microphone Sketch
  - a. File → Sketchbook → FRSEF\_Crash\_Course → Week\_2 → W2L5\_Microphone.ino
- 2. Verify the sketch by clicking the Verify Button.
  - a. The sketch should compile with no errors.
- 3. Upload the sketch to your Arduino by clicking the Upload Button.
  - a. The sketch should re-compile, and then upload to your Arduino.
- 4. Open the serial monitor.
  - a. Tools → Serial Plotter (Ctrl+Shift+L)
- 5. Observe the output in the Serial Plotter

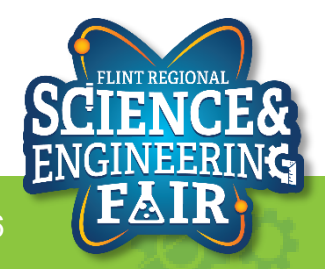

## **Serial Plotter**

- What is the Serial Plotter?
  - The Serial Plotter is a feature of the Arduino IDE that gives you a graphical representation of what is being sent to the COM port.
  - We use this for receiving data from the Arduino.
  - The serial plotter will display up to
     500 consecutive sample periods.
- More Information:

- COM3 Mic\_Filtered Mic\_Minimum Mic\_Maximum 800 0 600.0 400.0 2000000 baud 🕔 Send No line ending
- https://arduinogetstarted.com/tutorials/arduino-serial-plotter

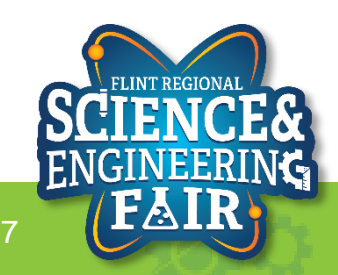

### **Serial Plotter**

#### Lesson 5: Microphone

- How do we use the serial plotter?
  - Optionally we start off with a header using the syntax:

#### Serial.println("header\_1 header\_2");

- We can add more headers by separating them with a space
- To display the values, we use the Serial.print() and Serial.println() functions to send values to the Serial Plotter similar to how we sent values to the Serial Monitor.
- Each value in a sample period should be separated by tab `/t' character. Each new sample period should be separated by a newline character or using the Serial.println() function.

#### Example Serial Plotter Code

```
void setup()
  Serial.begin(9600);
  Serial.println("header1 header2");
void loop()
  // get values to display
  int val1 = analogRead(A0);
  int val2 = analogRead(A2);
  Serial.print(val1);
  Serial.print('/t');
  Serial.println(val2);
```

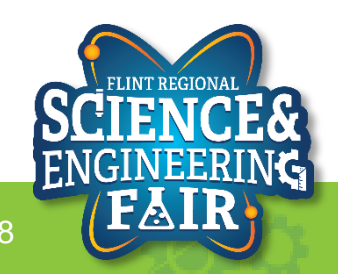

### **Code Analysis – C++ Bitshift Operators**

Lesson 5: Microphone

for(unsigned int i = 0; i < 1<<filterConstant; i++)</pre>

- Shift binary 1 to the left by filterConstant bits
  - Equivalent to 2<sup>filterConstant</sup>
- Sitshift Left 0b0001 << 2 = 0b0100</p>
  - Shift the binary value on the left by the number of bits on the right
- >> Bitshift Right 0b0101 >> 1 = 0b0010
  - Shift the binary value on the right by the number of bits on the left
- Leading or trailing digits get dropped, and new digits are 0
- Often used to efficiently multiply (<<) or divide (>>) by powers of 2
- More Information:
  - <u>https://beginnersbook.com/2017/08/cpp-operators/</u>
    <u>https://www.arduino.cc/reference/en/</u>

| ^ _        |
|------------|
| * 4        |
| * 8        |
|            |
|            |
| / 2        |
| / 2<br>/ 4 |
|            |

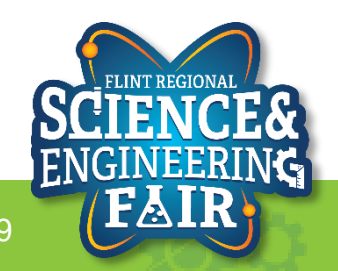

# **Code Analysis – C++ Comparison Operators**

Lesson 5: Microphone

#### for(unsigned int i = 0; i < 1<<filterConstant; i++)</pre>

- Is i less than 2<sup>filterConstant</sup>?
- == Equal To  $\rightarrow$  TRUE if the left side is <u>equal to</u> the right side
  - Not Equal To  $\rightarrow$  TRUE if the left side is <u>not equal to</u> the right side
  - Less Than  $\rightarrow$  TRUE if the left side is <u>less than</u> the right side
- <= Less Than or Equal To  $\rightarrow$  TRUE if the left side is <u>less than or equal to</u> the right side
- > Greater Than  $\rightarrow$  TRUE if the left side is greater than the right side
- >= Greater Than or Equal To  $\rightarrow$  TRUE if the left side is greater than or equal to the right side
- More Information:
  - https://beginnersbook.com/2017/08/cpp-operators/
  - https://www.arduino.cc/reference/en/

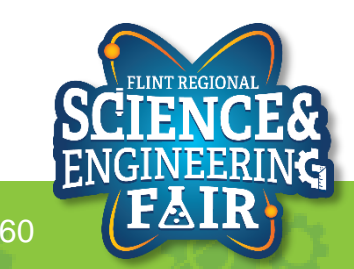

!=

<

# Code Analysis – C++ Arithmetic Operators

- + Addition
- Subtraction
- Multiplication
- / Division
- % Modulo (remainder)

$$A = 1 + 2 \rightarrow A = 3$$
  

$$B = 3 - 1 \rightarrow B = 2$$
  

$$C = 2 * 4 \rightarrow C = 8$$
  

$$D = 6 / 3 \rightarrow D = 2$$
  

$$E = 7 \% 4 \rightarrow E = 3$$

- More Information:
  - https://beginnersbook.com/2017/08/cpp-operators/
  - https://www.arduino.cc/reference/en/

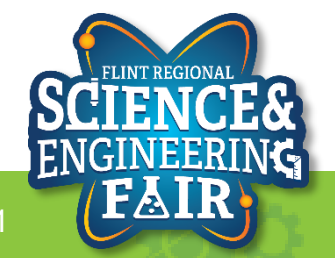

### Code Analysis – C++ Auto-increment and Auto-decrement Operators

Lesson 5: Microphone

for(unsigned int i = 0; i < 1<<filterConstant; i++)</pre>

Increment i by 1 at the end of the for loop.

++ Auto-increment  $i++ \rightarrow i = i + 1$ 

Increments the value of a variable by 1

-- Auto-decrement  $j-- \rightarrow j = j - 1$ 

- Decrements the value of a variable by 1

- More Information:
  - https://beginnersbook.com/2017/08/cpp-operators/
  - https://www.arduino.cc/reference/en/

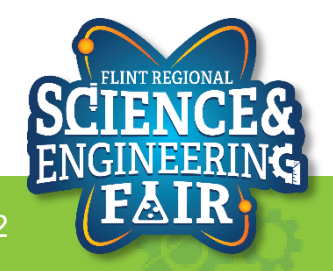

### Code Analysis – for Loop

Lesson 5: Microphone

for (unsigned int i = 0; i < 1<<filterConstant; i++)
{/\* Do Something \*/}</pre>

Repeat code inside the curly braces 2<sup>filterConstant</sup> times

• for () Loops are used to repeat code that appears between its curly braces

- More Information:
  - https://www.arduino.cc/reference/en/language/structure/control-structure/for/
  - https://beginnersbook.com/2017/08/cpp-for-loop/

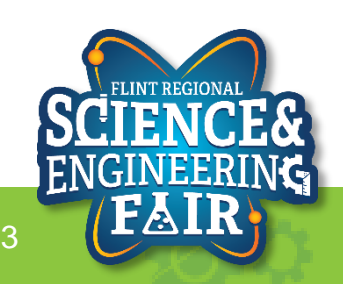

# Code Analysis – C++ Assignment Operators

Lesson 5: Microphone

#### micValueLong += micValue;

- Add micValue and micValueLong then store the result in micValueLong
- Equals Assigns value of right side to the left side
- **Plus Equals**  $A += 2 \rightarrow A = A + 2$ +=
- Minus Equals -=
- Multiplication \*=
- /= Division
- 8=
- Modulo (remainder)  $E \$ = 6 \rightarrow E = E \$ 6$
- More Information:
  - https://beginnersbook.com/2017/08/cpp-operators/
  - https://www.arduino.cc/reference/en/

 $B -= 3 \rightarrow B = B - 3$ 

 $C *= 4 \rightarrow C = C * 4$ 

 $D = 5 \rightarrow D = D = 5$ 

# **Code Analysis – Averaging Filter**

Lesson 5: Microphone

- What is a filter?
  - A filter is used to remove an unwanted component of a signal.
  - For sensor measurements a low pass filter is often used to reduce noise or some high frequency component.
  - There are many different types of filters, and numerous ways to implement filters.
- What is averaging?
  - Averaging is taking the mean value of a signal over the sampling period.
- More Information:
  - <u>https://en.wikipedia.org/wiki/Filter\_(signal\_proce</u>
     <u>ssing)</u>
  - https://en.wikipedia.org/wiki/Average
  - https://www.mathsisfun.com/mean.html

#### // Average filter int average; int sumSamples = 0; for(int i = 0; I < numSamples; i++) { sumSamples += analogRead(A2); } average = sumSamples / numSamples;

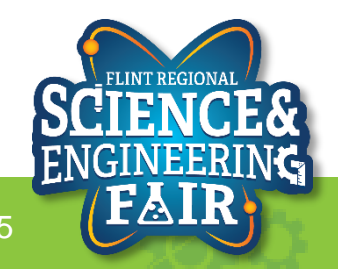